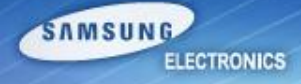

# HW Repair Guide SM-G7102 (Galaxy Grand 2)

Service Excellence Beyond Imagination

### NOTICE

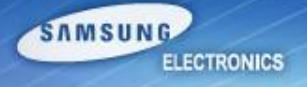

1. All functionality, features, specifications and other product information provided in this document including, but not limited to, the benefits, design, pricing, components, performance, availability, and capabilities of the product are subject to change without notice or obligation. Samsung reserves the right to make changes to this document and the product described herein, at anytime, with out obligation on Samsung to provide notification of such change.

2. In data of our company, important management / technical information is included, and if it is leaked, loss can happen in various aspect such as closing a technology gap, increasing ability to respond. Therefore, it is strictly prohibited from information leak or forwarding this material, and if leak of management / technical information due to disobeying the law happens, it can be severely punished in accordance with information protection rule of our company.

### Contents

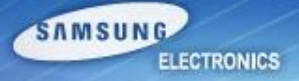

- 1. Introduction of GRAND2 3G
- 2. Service Guide
  - RF calibration
  - IMEI writing
  - Boot Recovery
- 3. Repair Guide
  - Assembly & Disassembly
  - Electronic Components
  - SMD parts
  - Trouble Shooting

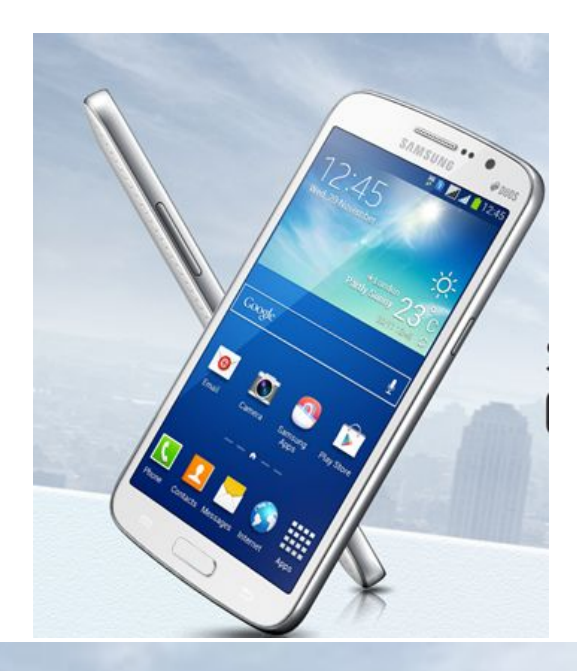

# Samsung GALAXY GRAND 2

Q&A

Service Excellence Beyond Imagination

#### Specification

| Item         | Specification                                |
|--------------|----------------------------------------------|
| AP           | One chip solution                            |
| СР           | MSM8226 A7 Cortex Quad Core @ 1.2GHz         |
| OS           | Android 4.3 (Jelly Bean MR2)                 |
| Memory       | 8GB (eMMC) + 1.5GB (LPDDR2, POP)             |
| Display      | 5.25" HD (TFT)                               |
| Camera       | 8M AF + LED Flash, 1.9M FF                   |
| Sensor       | Proximity, Light, Accelerometer, Hall Sensor |
| FM Radio     | 0                                            |
| Connectivity | BT4.0, WiFi a/b/g/n                          |
| GPS          | A-GPS + GLONASS                              |
| Battery      | 2600mA                                       |
| Speed        | HSPA+ 21Mbps                                 |

### Introduction of GRAND2 3G (2/3)

#### • Features

#### **Optimal Wide View**

- Satisfying Viewing Experience
- Maximize Every Inch
- 1. Optimized for Media playing
- ✔ 16:9 HD display
- Perfect Ratio for Movie
  - 2. Big Screen Experience
- Larger Viewing Area
- Clearer
  - 3. Easy Multi Tasking
- Multi Window & Easy Sharing

#### **Smart Service for Smart Life**

- Entertaining and Fun
- Refined Usability
- **1. Premium Experience**
- S View Cover
- Perfect Ratio for Movie

#### **2. Fun**

- Sound & Shot
- 🖌 Group Play
- S Translator
- Story Album

### Introduction of GRAND2 3G (3/3)

SAMSUNG ELECTRONICS

| Galaxy Grand                                         | Category                          | Galaxy Grand2                                        |
|------------------------------------------------------|-----------------------------------|------------------------------------------------------|
| 5.01" TFT<br>WVGA (800 x 480)                        | Lager and High Resolution Display | 5.25" TFT<br>HD (1280 x 720)                         |
| 8M w/LED                                             | Camera                            | 8M w/LED, BIS,<br>Zero Shutter Lag                   |
| Broadcom Capri<br>ARM Coretex-A9<br>Dual 1.2GHz      | Application Processor             | Qualcomm<br>MSM8226<br>ARM Coretex-A7<br>Quad 1.2GHz |
| 2100mAh                                              | Battery                           | 2600mAh                                              |
| GFF                                                  | Slim TSP                          | Slim GFF                                             |
| 1GB DDR2<br>8GB eMMC                                 | Memory                            | 1.5GB DDR2<br>8GB eMMC                               |
| 2G EDGE Rx Quad<br>3G HSPA+ 21Mbps<br>Triple (1,2,8) | Network                           | 2G EDGE Rx Quad<br>3G HSPA+ 21Mbps<br>Quad(1,2,5,8)  |

### **RF** calibration (1/2)

★ For GRAND2(SM-G7102), new IF cable should be used for IMEI writing and Calibration. (Detailed information : Refer SVC Bulletin (12-37) New IF Cable Guide.)

#### 1. Run Baroserver program.

- Extract "BaroServer\_Ver\_1.0.6.zip" and Run "setup.exe"
- Click Next to install the program. Run BaroServer Launcher at the desktop.
- Enter 'Assistant Server IP', same as 'Host Server IP'.
- Check SVC Only (5555) option and input password.
- Click 'START' button and check if "Running" message appears.

|            | arometer Server                                               |                                                                       |                                                              |                                       | 0   |
|------------|---------------------------------------------------------------|-----------------------------------------------------------------------|--------------------------------------------------------------|---------------------------------------|-----|
|            | SERVER CONTROL                                                | CONFIG                                                                |                                                              | INSTRUMENT                            |     |
|            | Ver 1.0.6.0                                                   | TCP Port Serial Port 3003 COM1 Oscietant Server IP Interval (ser)     | <ul> <li>Dummy Read Data</li> <li>SVC Only (9895)</li> </ul> | Service Data<br>hPa<br>Gathering time |     |
|            | Stop                                                          | Host Server IP         Baud : 19200           10.244.114.62         1 | tos<br>Détai Log                                             | Assistant Read Data                   |     |
| BaroServer | SEVER INFORM<br>Host Server : Stop<br>Assistant Server : Stop | Connected Clier                                                       |                                                              | CONSIGNATION TAKE                     | 0   |
| Launcher   | Instrument : Stop                                             | Service Count per min                                                 |                                                              |                                       | OK  |
|            | D TIME REMOT                                                  | I P/PORT UN DATA(h                                                    | OG OUTPUT<br>DATALTIME STAT                                  | тиз деяскиртю                         | ART |
|            |                                                               |                                                                       |                                                              | S                                     | TOP |

SAMSUNG

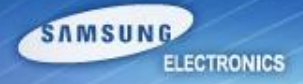

#### 2. Run Calibration program

| Category     | Filename                                                       | Remark                                            |
|--------------|----------------------------------------------------------------|---------------------------------------------------|
| Launcher     | DASEUL_Launcher_v3.0.20.exe                                    |                                                   |
| Runtime file | DASEUL_CAL_ALL_Runtime_3.1.93.0_r00061.CAB<br>or later version | Folder Name : SM-G7102<br>(under Launcher folder) |
| Model File   | SM-G7102_COMMON(CSC)_IMEI_Ver_3.1.92.0.CAB or<br>later version | Folder Name : SM-G7102<br>(under Launcher folder) |

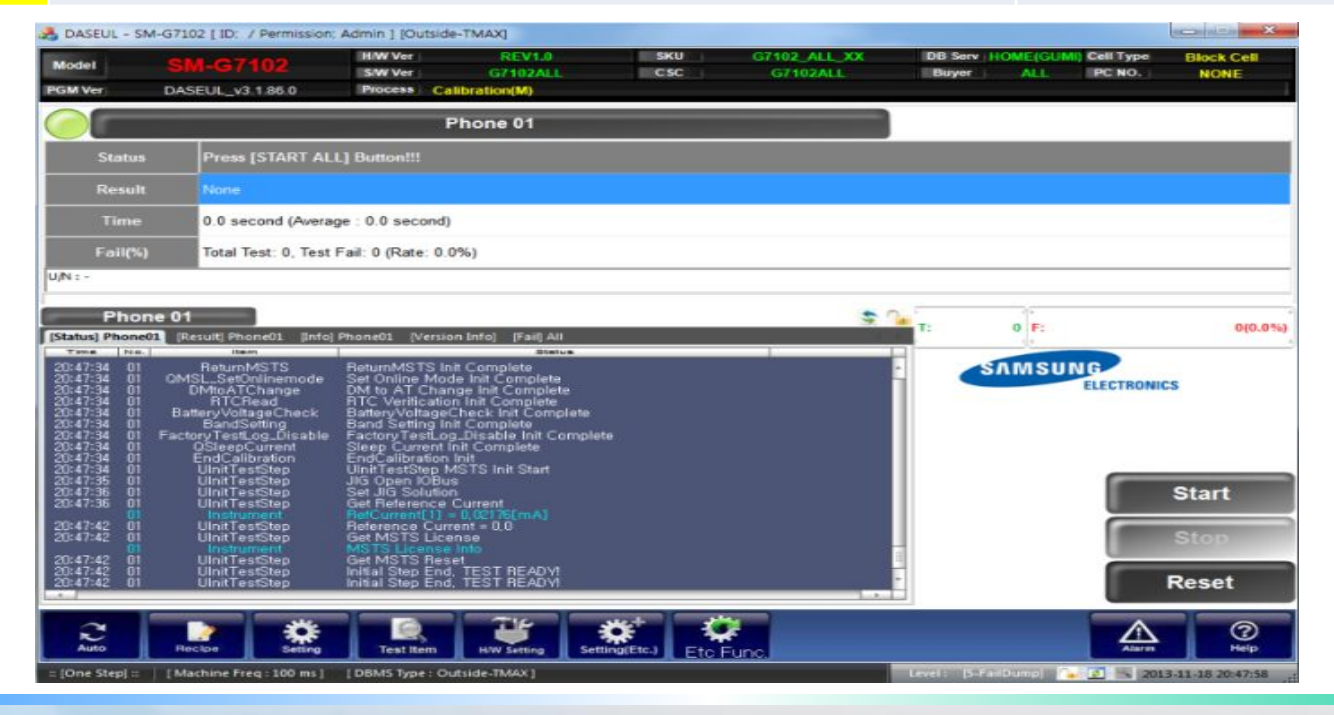

Service Excellence Beyond Imagination

SWA-CS Content Innovation

## **IMEI Writing (1/4)**

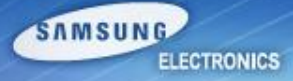

★ For GRAND2 3G(SM-G7102), new IF cable should be used for IMEI writing and Calibration. (Detailed information : Refer SVC Bulletin (12-37) New IF Cable Guide.)

#### 1) Run Daseul Program for IMEI Writing

| Category        | Filename                                                         | 🔒 DASE  | EUL Launcher for Service Ver 3.0.5  |      |                     | ×     |
|-----------------|------------------------------------------------------------------|---------|-------------------------------------|------|---------------------|-------|
| Launcher        | DASEUL_SVC_<br>Launcher_v3.0.20.exe                              | < Laun  | Processing                          | MODE | : Service<br>Status | •     |
| Runtime<br>File | DASEUL_IMEI_ALL_Runtime_<br>3.1.93.0_r00074.CAB or later version | 1       | ::: Start Normal Mode for Service : |      | Complete            |       |
| Model File      | SM-G7102_COMMON(CSC)_<br>IMEI_Ver_3.1.92.0.CAB or later version  |         |                                     |      |                     |       |
|                 |                                                                  | Selec   | ct Extract Process D:₩업무₩Daseul     |      |                     |       |
|                 |                                                                  | [  <br> | MODEL ]                             | •    | System Se           | tting |
|                 |                                                                  | SI      | IMD F/T                             |      |                     |       |

Calbration
Final Auto
Final Manual
MEI

SWA-CS Content Innovation

Extract & Run

Close

## **IMEI Writing (2/4)**

2) Select MODE as 'Service', Model folder as 'SM-G7102', check IMEI option and click System Setting button.

3) Check 'IMEI Write' and 'IMEI Check' option, and click 'IMEI SVC & Repair Option' to check 'SVC' option.

| 👌 DASEUL Launche                                                                      | for Service Ver 3.0.5                       |             |                | يبير 🔤                                                                                                    | Sc        | t S      | vetom Confi                                                                                                    | auration |                                                                        |               | X                                          |
|---------------------------------------------------------------------------------------|---------------------------------------------|-------------|----------------|----------------------------------------------------------------------------------------------------|-----------|----------|----------------------------------------------------------------------------------------------------|----------|------------------------------------------------------------------------|---------------|--------------------------------------------|
| < Launcher Status                                                                     | >                                           | MODE :      | Service 👻      |                                                                                                    | Set Sys   | tern Cor |                                                                                                    | guradori |                                                                        |               |                                            |
| No. Processing<br>Select Extract Pr<br>[ MODEL ]<br>@ Runtime<br>SMD F/T<br>@ PBA F/T | BM-G7102 2 -<br>DASEUL_Runtime_Ver_3.1.36.1 | .CAB        | System Setting | Test Process –<br>[Process]<br>SMD F/T<br>PBA F/T<br>Calibration<br>Final Auto<br>Final Manual<br>IMEI Write<br>IMEI Check<br>SVC Board<br>MDL Rework<br>IMEI Read<br>STA Write<br>STA Check<br>STA Reset |           |          | Test Condition<br>IMEI SVC && Repair Option<br>FTR N/A<br>SVC<br>DEVELOPE<br>Romania SVC<br>Initial PGM<br>ATT Rework | System   | Config.<br>rk N/A<br>MIAMI N/A<br>r Board<br>htina SKD<br>y<br>kia SVC |               | Model<br>Information<br>Hardware<br>Config |
| Calibration Final Auto Final Manual Image Imer                                        | 8M-G7102 COMMON(CSC16G)_1                   | MEI_Ver_3.1 | .36.4.CAB      | GPS<br>WLAN<br>Power Off-Or<br>Bluetooth<br>LCIA<br>Proces                                                                                                    | before WL |          | IMEI<br>SVC&Repair<br>Option                                                                                          | OK CAN   | eration                                                                | RUN<br>SeeLog | End Band                                   |

SAMSUNG

### **IMEI Writing (3/4)**

- 4) Click 'Hardware Config' option.
- 5) Click 'Port Setting' in the phone option, and select correct port for IMEI writing.
- 6) Click Save and OK to enter IMEI writing program.

| 346                                              | Sat           | System Configurati                                  | on [                                                       |                                                  | ۲      |
|--------------------------------------------------|---------------|-----------------------------------------------------|------------------------------------------------------------|--------------------------------------------------|--------|
|                                                  | Set System    |                                                     | UII                                                        | Set IO BUS Configuration                         |        |
| Test Process -                                   | [Master] [Sla | Test Condition Calibration Real CAL Cycle: on every | System Config. Language English  Model Informatio          | Phone Count 1 Phone IO Bus Setting               |        |
| SMD F/T                                          | ГГ            | 20 💌 default CALs                                   | Line Name LINE(temp)                                       | I/F - 1 Type   Serial COM Y Common               |        |
| PBA F/T<br>Calibration                           |               | ,                                                   | Line Type Block Cell                                       | I/F - 2 Type N/A Port Setting BaudRate 115200 V  |        |
| Final Auto                                       | ПП            | Calibration Mode : FDT                              | # of Phone 1                                               | Data Bit 8                                       |        |
| Final Manual                                     | ПГ            | Final Conduction                                    | Start Number                                               |                                                  |        |
| IMEI Write<br>IMEI Check                         |               |                                                     | of Jig                                                     |                                                  |        |
| SVC Board<br>MDL Rework                          |               |                                                     | IP Address 10.244.114.62                                   |                                                  |        |
| IMEI Read<br>STA Write<br>STA Check<br>STA Reset |               | Test Signal Mode : Signaling 💉 Developer Mode       | SKD Mode                                                   | MSTS<br>Count 0                                  |        |
| WLAN                                             | ГГ            |                                                     | , chiltrato                                                |                                                  |        |
| GPS                                              | ГГ            | Use RFSM                                            | 500mg                                                      | I/F Type GPIB                                    | SAVE   |
| WLAN<br>Power Off-On                             | before WI AN  |                                                     | End Band                                                   | Port Setting                                     |        |
| Bluetooth<br>LCIA<br>Process                     | s Order       | IMEI<br>SVC&Repair<br>Option                        | Operation<br>Condition<br>Condition<br>RUN<br>SeeLog<br>OK | A Barometer<br>I/O Type TCP/IP ▼<br>Port Setting | Cancel |

SAMSUNG

### **IMEI Writing (4/4)**

- 7) Enter IMEI number and click 'Apply' button.
- 8) Click 'Model Info' button and input 'SKU\_CODE' and 'BUYER', then click Save.
- **X** SKU\_CODE can be found in HHPsvc > ESN/IMEI Review
- 9) Click 'Start' button and Input 'User ID' and 'Password'.
- 10) Click 'Login' button and connect the phone to Anyway JIG.

| 4                  |                           | 1.0 months                    | DASEUL - GT-80                                   | 00   IDi / Permisa          | on: Operator ]                 |                                                        | - X              | 2                  |                           |             | DASEUL - GT            | 19306 [ ID: / Permit | eex Operator ]               |               |            |
|--------------------|---------------------------|-------------------------------|--------------------------------------------------|-----------------------------|--------------------------------|--------------------------------------------------------|------------------|--------------------|---------------------------|-------------|------------------------|----------------------|------------------------------|---------------|------------|
| Model<br>PCM Ver   | SM-67102<br>DASEUL_201361 | SIW Ver<br>SIW Ver<br>Process | PV 5,100<br>8300000118<br>MEI Write(M) - MEI Che | sku<br>CSC<br>ck(M) Service | 6T-REDEDCOTON<br>RECORDEDCOTON | DB Sev HOME (SUBAL Cell Type<br>DBoyer 1 TUR DPC NO. ) | Rick Cell<br>Fit | Model              | SM-G7102                  | HW Ver      | PV 1.100<br>19300XXLE8 | SKU<br>CSC           | GT-0300RWDBTU<br>03000JVALE9 | DB Se<br>Buye | W HOME(GUI |
|                    |                           |                               | Phone 01                                         |                             |                                |                                                        |                  | PGM Ver            | DASEUL_v3.1.36.1          | Process     | MEI Write(M) - IMEI    | Check(M) Service     |                              |               |            |
| Star               | un Prom (STAR             | TALL] Button!                 | D.                                               |                             |                                |                                                        |                  |                    |                           |             | Phone 01               |                      |                              |               |            |
| Res                | ult: None                 |                               |                                                  |                             |                                |                                                        |                  | Control of Control | 0                         |             |                        |                      |                              |               |            |
| Tie                | 0.0 second (A             | verage : 0.0 se               | ondi                                             |                             |                                |                                                        |                  | Status             | Press [START AL           | rrl Batton: |                        |                      |                              |               |            |
| Fail               | (%) Total Test: 0,        | Test Fail: 0 (Rat             | e: 0.0%)                                         |                             |                                |                                                        |                  | Result             | None                      |             |                        |                      |                              |               |            |
| u(N) + -           |                           |                               |                                                  |                             |                                |                                                        |                  | Time               | 0.0 second (Amer          | 0.0 **      | condi                  |                      |                              |               |            |
| 1<br>Ph            | one 01                    |                               |                                                  | ( RFS                       | M Not Use 3 🚊 🐧                |                                                        |                  | Caller             | Total Tost 0 Tost         | 5-1 0/5     | IMEI Writing Items     |                      |                              |               |            |
| [Matus] Pho        | nell Result Phonell       | Intel PhoneEE                 | MEI Phonetil Nerson Int                          | C PHEAR                     | 100                            | T: 0 PT                                                | 0(0.0%)          | Eau(%)             | ictal lest: 0, lest       | raii: u (R  | Software               | 19300001.E8          |                              |               |            |
| MEINUM,            | uuu · [ii · ] uuu         |                               |                                                  |                             |                                | SAMSUNG                                                | 100              | U/N : -            |                           |             | Hardware               | PV 1,100             |                              | 10            |            |
| E MERT             | sove)   · · ·             |                               | SN Num                                           |                             |                                | ELECTRON                                               | ICS              | n                  |                           |             | CSC                    | 193000JVALE9         |                              |               | 1000       |
| Lock Br<br>Code Fr | fing<br>eld               |                               |                                                  |                             | 1004                           |                                                        |                  | Phor               | ne 01                     |             | PDA                    | 19300CCALE9          |                              |               |            |
| Network            | UnLock Key                |                               |                                                  |                             | 100                            |                                                        |                  | [Status] Phone0    | 1 (Result) Phone01 (Info) | Phone01     | Software2              | 1                    |                              |               |            |
| SP UHL             | ock Key                   |                               |                                                  |                             | Made                           |                                                        |                  | MEI Num.           | 11111 - 11 - 111111       | 1           | LPD                    |                      |                              | 1             | -          |
| Master             | Cep.                      |                               | _                                                |                             | 340                            |                                                        | Start            | IMEI Num/Sla       | ve)                       |             | Contents               |                      |                              |               | SUMSO      |
|                    |                           |                               |                                                  |                             |                                |                                                        | otart            | = MEPerso          | nal Lock                  | _           | DMB                    |                      |                              |               |            |
|                    |                           |                               |                                                  |                             |                                |                                                        | Ston             | Lock Settin        | 9                         |             | SKULCODE               | GT-ISSOORWDBTU       |                              |               |            |
|                    |                           |                               |                                                  |                             |                                |                                                        | 2017             | Code Field         | dash Kau                  | _           | BUYER                  | BTU                  |                              |               |            |
|                    |                           |                               |                                                  |                             |                                |                                                        | Reset            | Subset Uni         | Lock Key                  | _           | 1 STA SKILLOUDE        | 1                    |                              | -             |            |
|                    |                           |                               |                                                  |                             |                                |                                                        |                  | SP UnLock          | : Key                     |             | Save                   | Loed                 | Cancel                       |               |            |
| 2                  |                           |                               | 5 6                                              |                             |                                | A                                                      | 0                | Master Ke          | /                         |             |                        |                      |                              |               |            |
| AM                 |                           |                               | nrg festhers                                     |                             |                                |                                                        | -                |                    |                           |             |                        |                      |                              |               |            |
| 1 Vote Date        | Introduce from 100        | all installe                  | a Cadula Total                                   |                             |                                | STREET, STREET, STREET, ST.                            |                  |                    |                           |             |                        |                      |                              |               |            |

#### Service Excellence Beyond Imagination

SAMSUNG

# Emergency download mode & Odin T-Flash mode

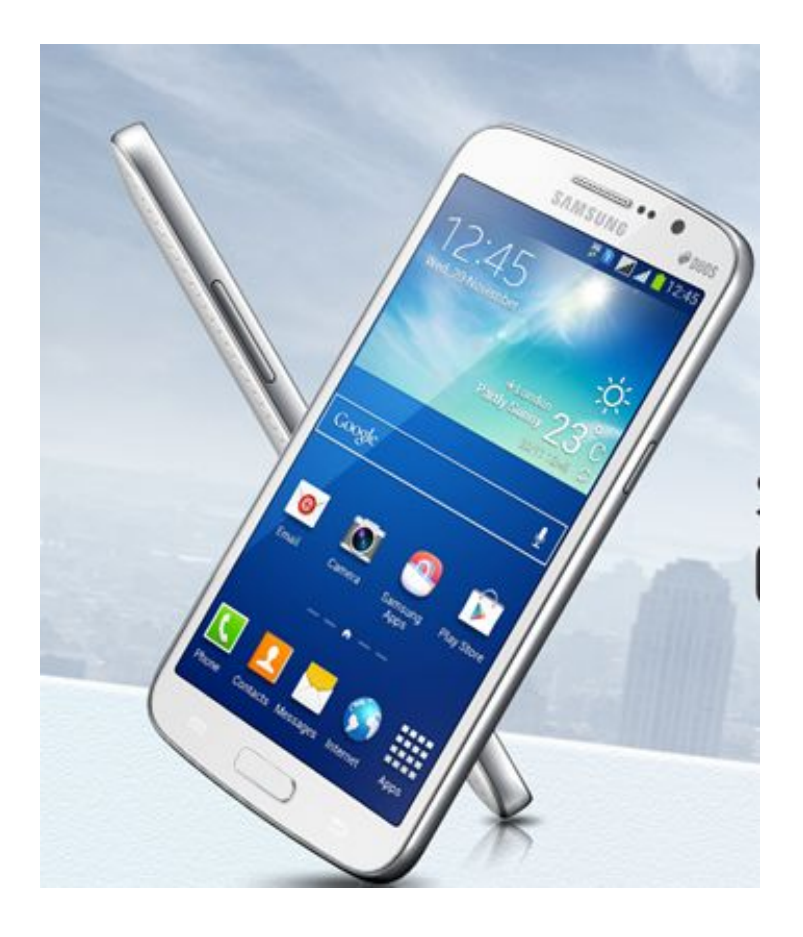

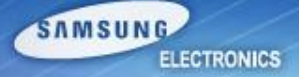

Service Excellence Beyond Imagination

### **Boot Recovery (1/6)**

#### **Brief Process**

- 1) Preparing SD card, using working GRNAD2 3G (Samsung Method)
- 2) Inserting the SD Card to "eDL mode "phone for recovering.
- 3) Downloading the boot loader file to the defective phone, and Flash Full S/W (Pit, BL,AP, CP, CSC)

#### **Pre-requisite**

- 1) 1 Working GRAND2 3G phone (Consisting of T Flash Enabled Binary)
- 2) External SD card (Memory Size should be 8GB or bigger)
- 3) [SD card size should be more than the PIT file, Else the repartitioning of PIT file will fail]
- 4) Odin3 v3.07.exe and Odin3.ini
- 5) Latest PIT and Boot loader file

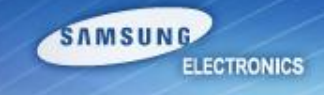

### **Boot Recovery (2/6)**

#### **EDL mode verification**

- Device not booting up
- Confirming a device is in Emergency Download mode (eDL mode).
  - 1) Attach the faulty device to Windows PC
  - 2) Go to Device Manager
  - 3) You should able to see below item in Ports.

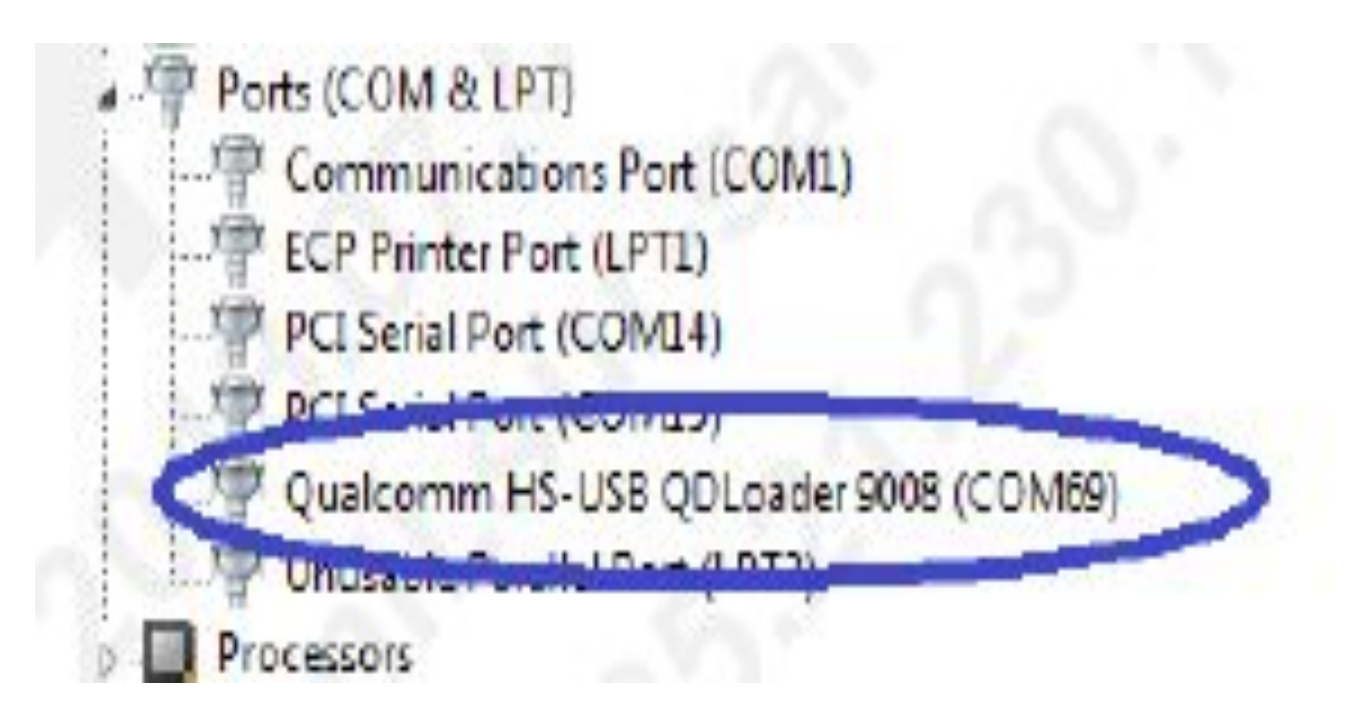

SAMSUNG

### **Boot Recovery (3/6)**

- Insert External SD Card to normal phone to copy Boot loader to SD card
- Go to download mode (Vol Dn + Home Key + Power, Vol Up)
- Run Odin3 v3.07.exe with options enabled as shown
- Click on start button to download the binary into SD Card.

| 📮 Odin3 v3.07                                                                                                    |                                                                                                    |
|----------------------------------------------------------------------------------------------------|----------------------------------------------------------------------------------------------------|
| Odin3 Model Name :)                                                                                                    |                                                                                                    |
| ID:COM                                                                                                    |                                                                                                    |
| Option       Image: Option       Image: | Re-Partition           PIT         \Users\punith\Desktop\Novemeber 11\Hudson Binary\MS013G_EUR_OPEN_8G.pit |
| T Flash     Dump AP RAM                                                                                                    | Files [Download]  G7102XXEAMK6_2102559_REV00_eng_mid_noship_MULTI_CERT.tar.md5                             |
| Phone Bootloader Update Phone EFS Clear  Message <osm> Enter CS for MD5</osm>                                                                                                    | PDA PHONE                                                                                                  |
| <osm> Check MD5 Do not unplug the cable<br/><osm> Please wait<br/><osm> BL_G7102XXEAMK6_2102559_REV00_eng_mid_nosl<br/><osm> Checking MD5 finished Successfully<br/><osm> Leave CS</osm></osm></osm></osm></osm>                                                                                                    | UMS                                                                                                    |
|                                                                                                    | File [Dump] Open                                                                                           |
|                                                                                                    | Start Reset Exit                                                                                           |

Service Excellence Beyond Imagination

SAMSUNG

### **Boot Recovery (4/6)**

- Use the SD card to recover a device going to eDL mode.
- Plug in the SD Card on to the device which is in eDL mode.
- Remove the Battery and put it back.
- make it to download mode with Volume Down + Power key and press Home key

Mode : Volume Down key + Home key + Power Key and press
 Volume Up key.

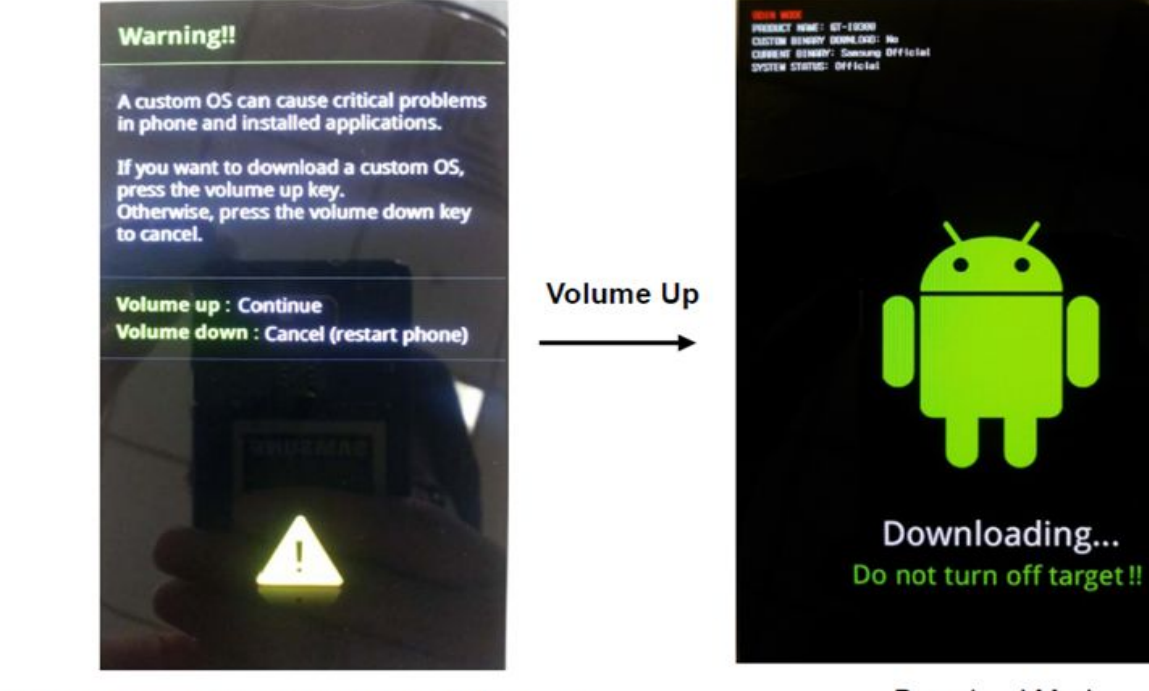

< Volume Down key + Home key + Power Key >

< Download Mode >

Service Excellence Beyond Imagination

SAMSUNG

### **Boot Recovery (5/6)**

• Flash the Latest Pit and Boot loader on to the device (as shown below)

| Odin3 v3.07                                                                                              |          |            |                            |                         |                        |
|----------------------------------------------------------------------------------------------------|----------|------------|----------------------------|-------------------------|------------------------|
| Odin3 Model Name :)                                                                                      |          |            | Ę                          |                         |                        |
|                                                                                                    |          |            |                            |                         |                        |
| ID:COM                                                                                                   |          |            |                            |                         |                        |
| 0:[COM4]                                                                                                 |          |            |                            |                         |                        |
| Option                                                                                                   | Re-Par   | tition     |                            |                         |                        |
| Auto Reboot Re-Partition F. Reset Time                                                                   |          | PIT V      | Isers\punith\Desktop\Novem | eber 11\Hudson Binary\M | S013G_EUR_OPEN_8G.pit  |
| Flash Lock LED Control Nand Erase All                                                                    | =        |            |                            |                         |                        |
| T Flash                                                                                                  | Files [D |            | G7102XXEAMK6 2102          | 559 REVOD end mid nos   | hin MULTI CERT tar md5 |
| Dump AP RAM 👻                                                                                            |          | Bootloader |                            |                         |                        |
| Phone Bootloader Update Phone EFS Clear                                                                  |          | PDA        |                            |                         |                        |
| Message                                                                                                  |          | PHONE      |                            |                         |                        |
| <id:0 004=""> Added!!</id:0>                                                                             |          |            | ,<br>                      |                         |                        |
| <osm> Check MD5 Do not unplug the cable<br/><osm> Please wait</osm></osm>                                |          |            |                            |                         |                        |
| <osm> BL_G7102XXEAMK6_2102559_REV00_eng_mid_nosl<br/><osm> Checking MD5 finished Sucessfully</osm></osm> |          | UMS        |                            |                         |                        |
| <osm> Leave CS</osm>                                                                                     | File [D  | )ump]      |                            |                         |                        |
|                                                                                                    |          |            |                            |                         | Open                   |
|                                                                                                    |          |            | Start                      | Reset                   | Exit                   |
|                                                                                                    | _        |            |                            |                         |                        |

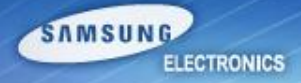

### **Boot Recovery (6/6)**

- Now remove the SD Card from Faulty device.
- Go to download mode (Vol Dn + Home + Power Key, Vol Up)
- Select all the binaries ( Pit, BL, AP, CP, CSC ) in Odin.
- Click on Start button to download

| Odin3 v3.07                                                                                                |          |            | _ <b>_</b> ×                                                      |
|----------------------------------------------------------------------------------------------------|----------|------------|-------------------------------------------------------------------|
| Odin3 Model Name :)                                                                                        | /        | -          |                                                                   |
|                                                                                                    |          |            |                                                                   |
| ID:COM                                                                                                    |          |            |                                                                   |
| Dption                                                                                                    | Re-Pai   | rtition    |                                                                   |
| Auto Reboot Re-Partition F. Reset Time                                                                     |          | PIT E:     | :\ms013g\MainBinary\MS013G_EUR_OPEN_8G.pit                        |
|                                                                                                    | Files [[ | Download]  |                                                                   |
|                                                                                                    |          | Bootloader | E:\ms013g\MainBinary\BL_G7102XXUAMK6_2119707_REV00_user_low_ship_ |
| Phone Bootloader Update Phone EFS Clear                                                                    | V        | PDA        | E:\ms013g\MainBinary\AP_G7102XXUAMK6_2119707_REV00_user_low_ship_ |
| lessage                                                                                                    |          | PHONE      | E:\ms013g\MainBinary\CP_G7102XXUAMK6_2119707_REV00_user_low_ship  |
| <osm> Enter CS for MD5<br/><osm> Check MD5 Do not unplug the cable<br/><osm> Please wait</osm></osm></osm> |          | CSC        | E:\ms013g\MainBinary\CSC_OXA_G7102OXAAMK6_2119707_REV00_user_lc   |
| <osm> CP_G7102XXUAMK6_2119707_REV00_user_low_shi</osm>                                                     |          | LING       |                                                                   |

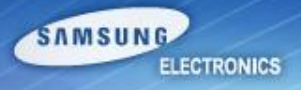

# Disassembly & Assembly Instruction

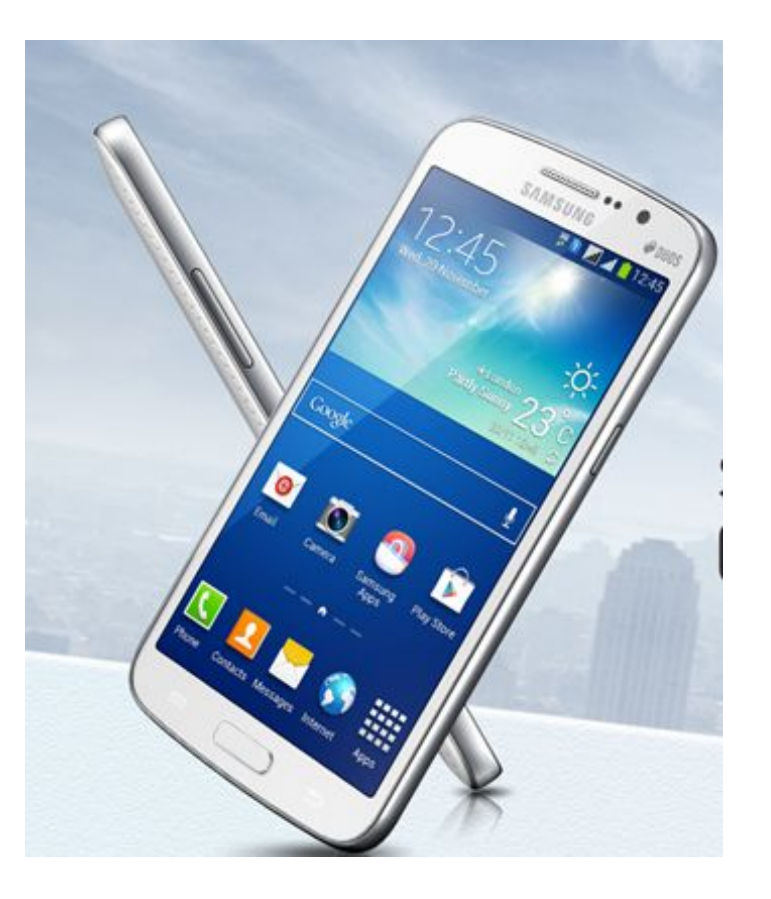

Service Excellence Beyond Imagination

SWA-CS Content Innovation

SAMSUNG

#### **Disassemble Instruction**

1) Disassemble LCD connector protect cover.

**X** Caution

1) Be careful of scratch and molding damage.

2) Separate the LCD connector.

#### 🔆 Caution

Service Excellence Beyond Imagination

- 1) Be careful of scratch and molding damage.
- 2) Be careful of damage to the FPCB.

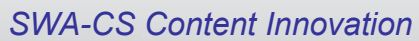

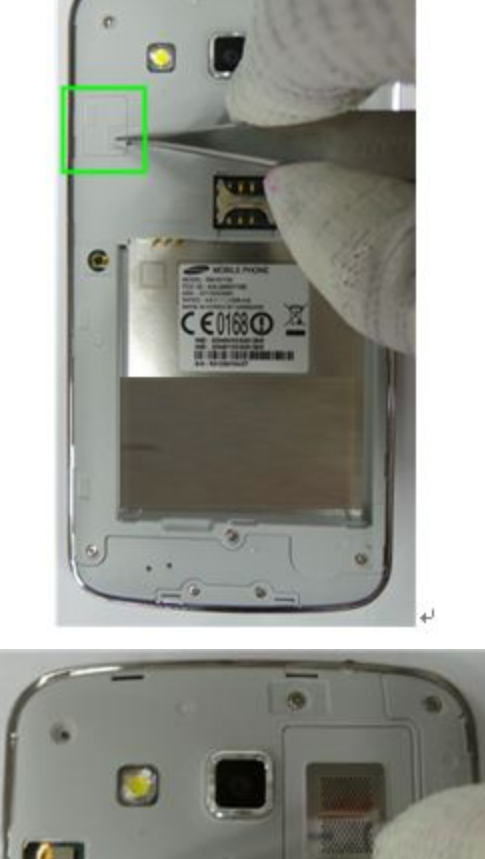

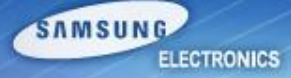

#### **Disassemble Instruction**

3) Displace the temperature chamber for 10 minute Detach the TSP/LCD Assay using Vaccum jig

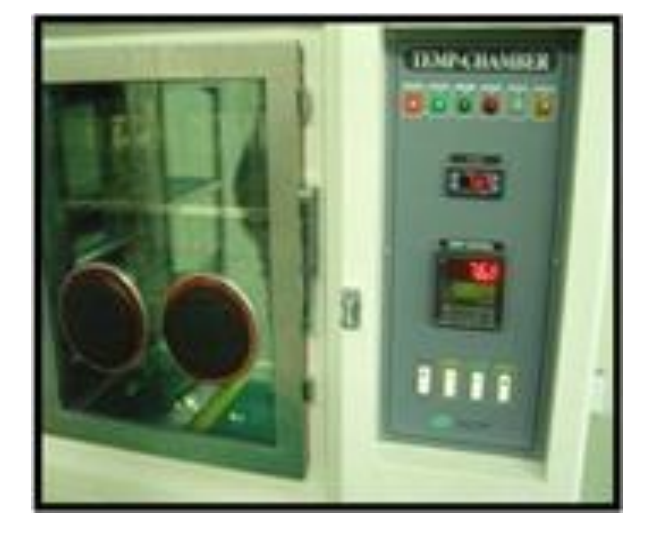

SAMSUNG

ELECTRONICS

AIR pressure 5~7 kgf/cm

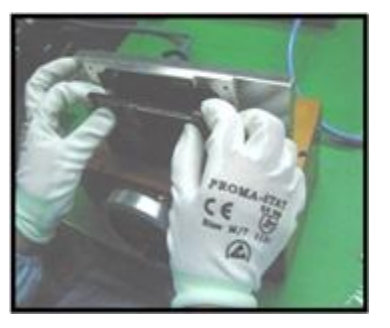

#### **X** Caution

- 1) Before disassembling, Use heating chamber.
- 2) Be careful of scratch and molding damage.

#### **Disassemble Instruction**

4) Unscrew the 10 points.

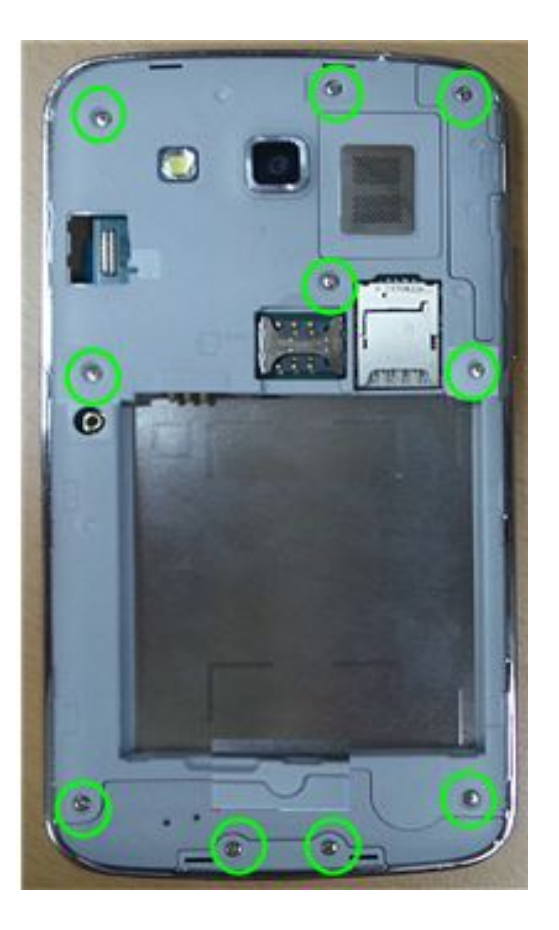

# **X** Caution1) Be careful of scratch and molding damage.

SAMSUNG

#### **Disassemble Instruction**

5) Detach the PBA/Sheildcan Assay.

#### **X** Caution

1) Be careful of damage to the EARJACK Module.

2) Be careful of damage to the CAMERA.

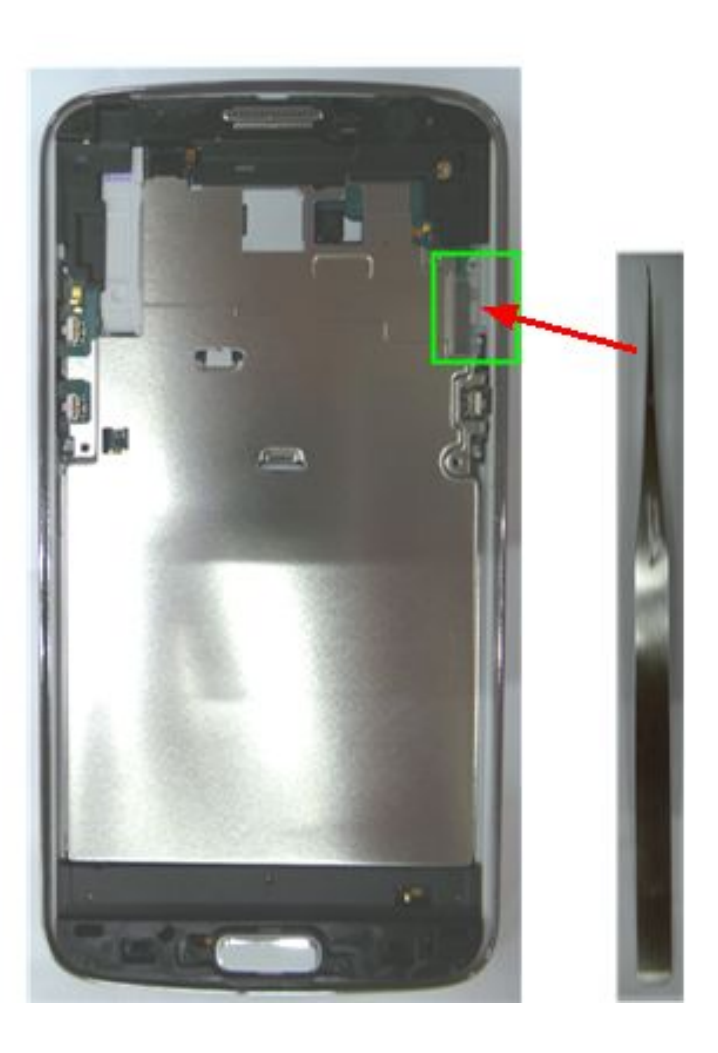

SAMSUNG

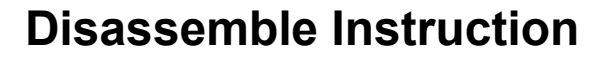

6) Disassemble the RCV, Sensor, SPK from PBA. Unscrew the 2 points.

#### 🔆 Caution

- 1) Be careful of damage to RCV.
- 2) It pushes this part at disassembly, and lift it

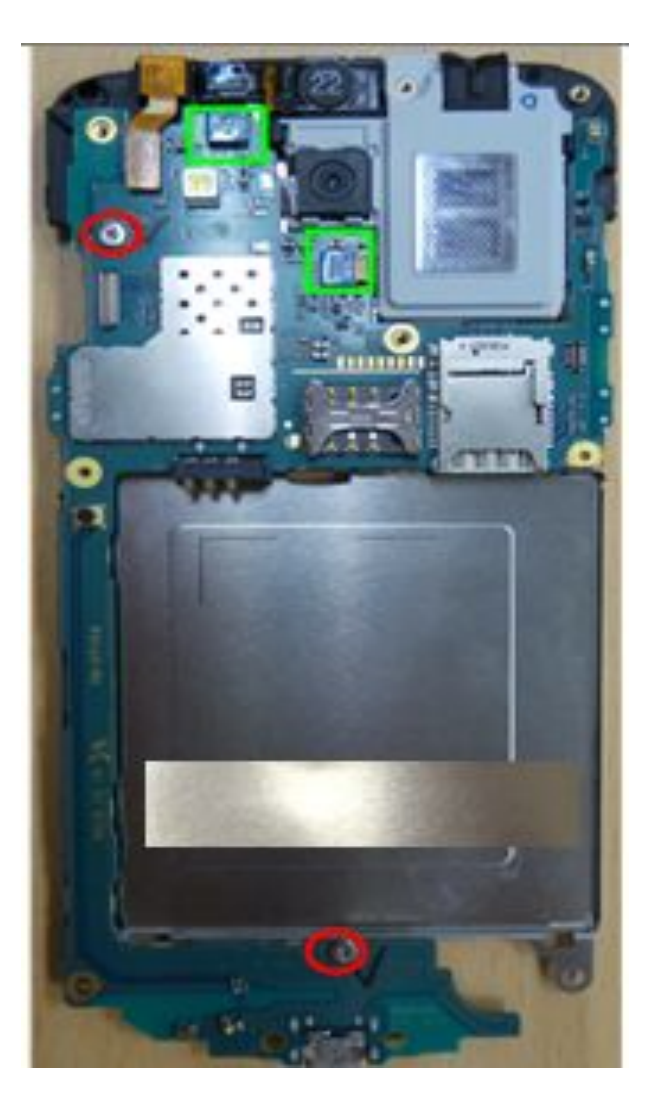

SAMSUNG

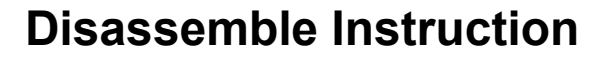

7) Separate the VGA, MEGA Camera from PBA Array.

# X Caution1) Be careful of damage to the TSP FPCB.

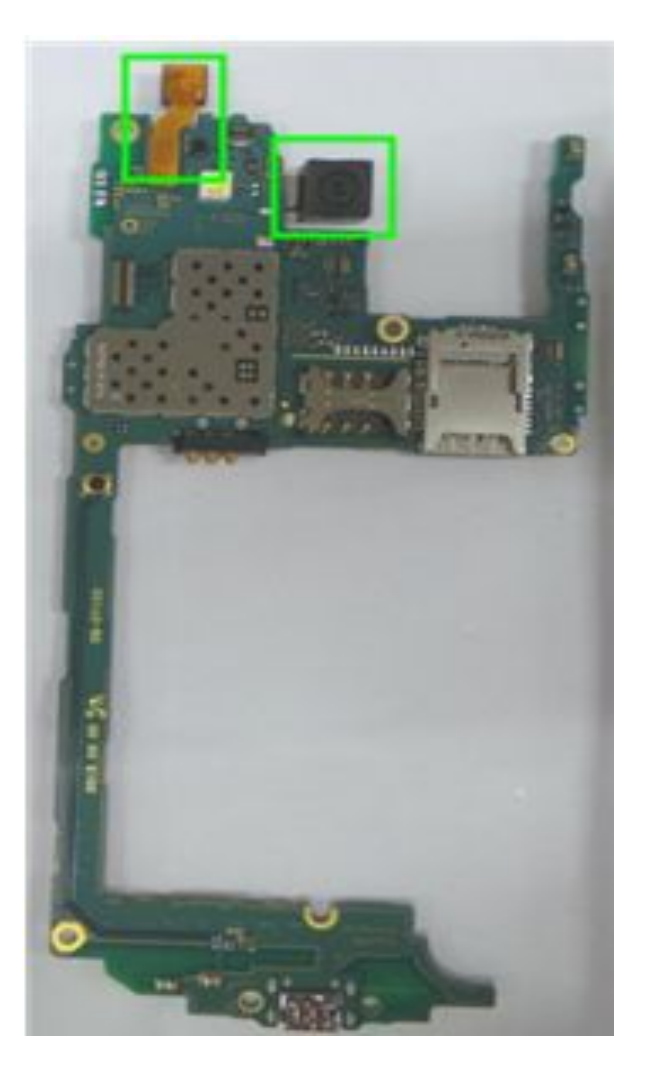

SAMSUNG

#### **Disassemble Instruction**

8) Separate the Top dummy, Bottom dummy & Speaker from hook.

#### **X** Caution

- 1) Be careful of scratch and molding damage.
- 2) Be careful of damage to the TSP & LCD.

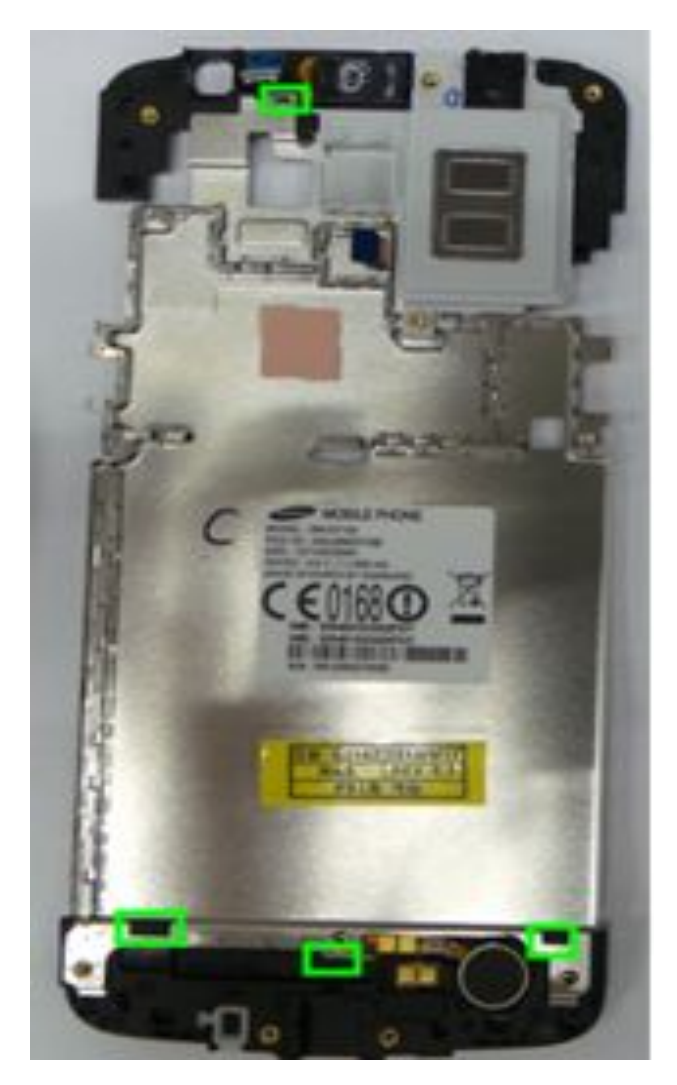

SAMSUNG

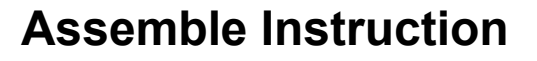

1) Assemble the Top dummy, Speaker on shield can.

X Caution1) Be careful of damage to the part.

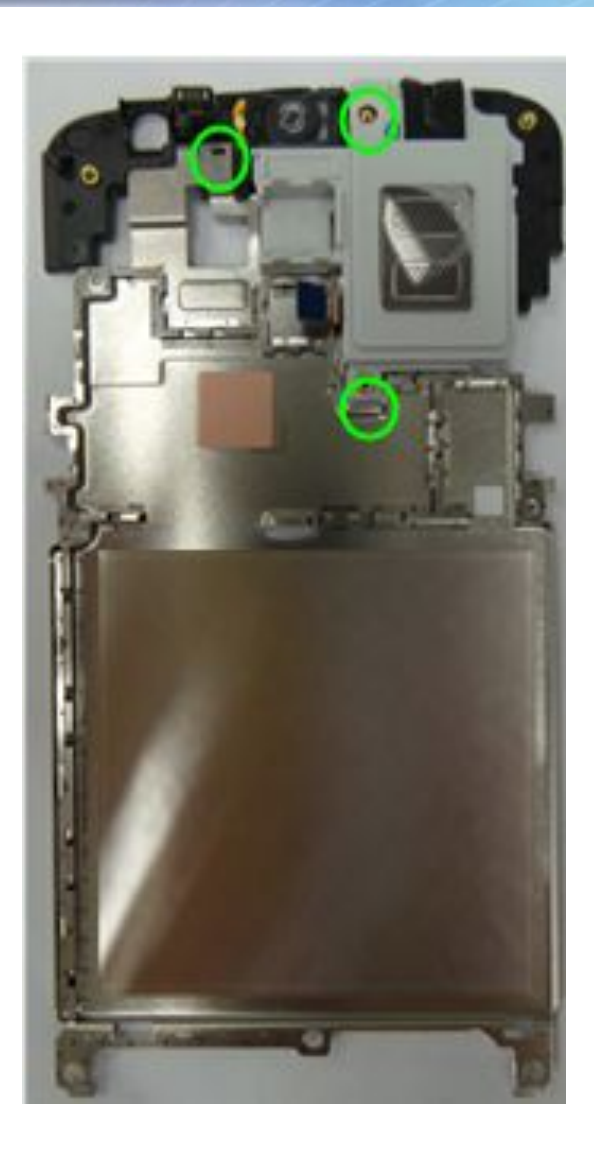

SAMSUNG

#### **Assemble Instruction**

2) Assemble the PBA on Shieldcan. Screw the 2 points..

#### **X** Caution

1) Be careful of damage to the part.

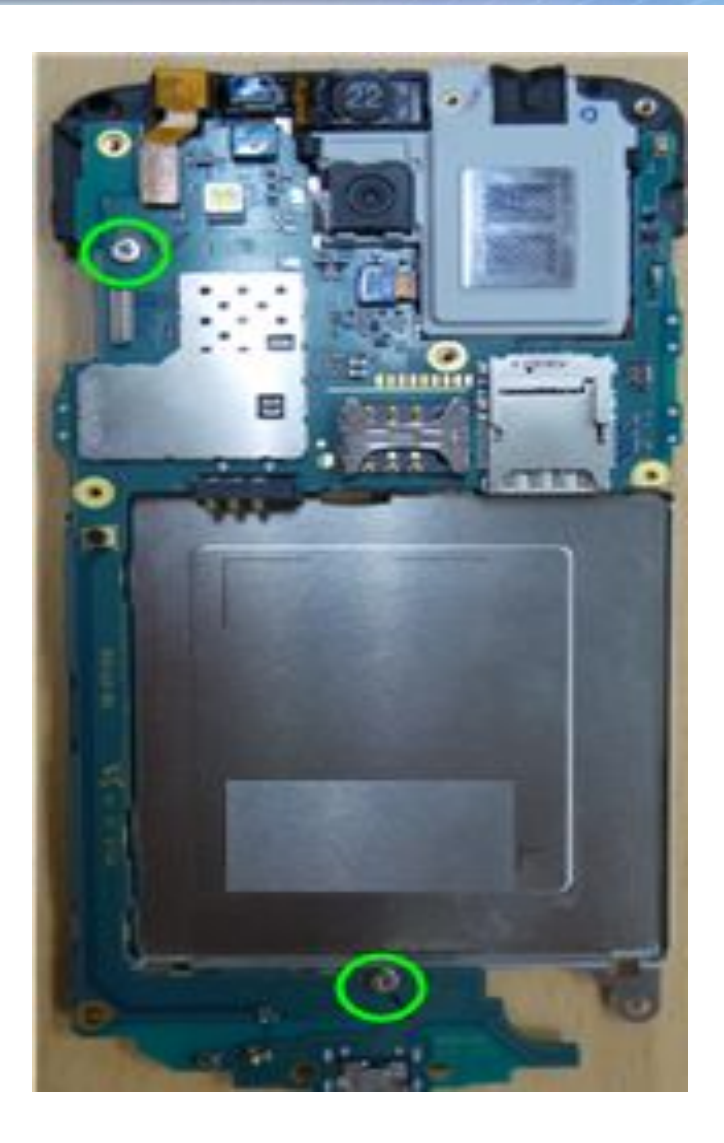

SAMSUNG

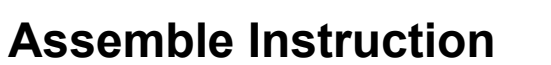

3) Assemble PBA assay to the Rear Assemble Bottom dummy on the Rear

#### **X** Caution

1) Be careful of damage to PBA

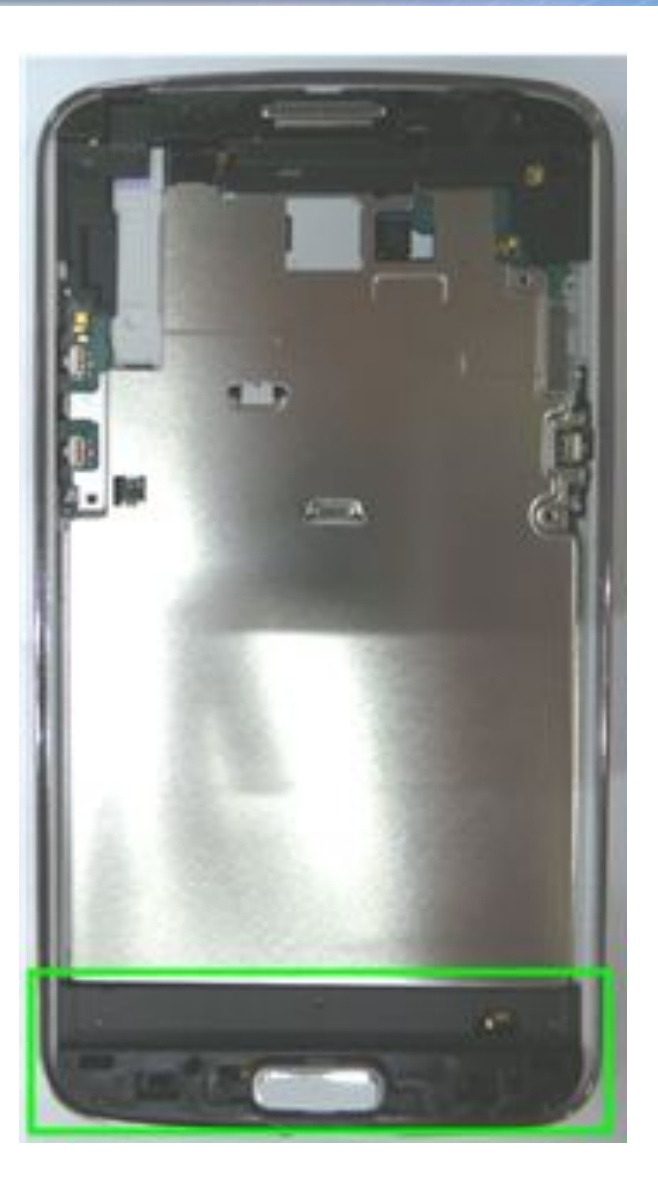

SAMSUNG

#### **Assemble Instruction**

4) Remove the TSP tape (in case of replacing the new TSP module)

X Caution1) Be careful of damage to each module.

#### 5) Attach the TSP tape

(in case of replacing the new TSP module)

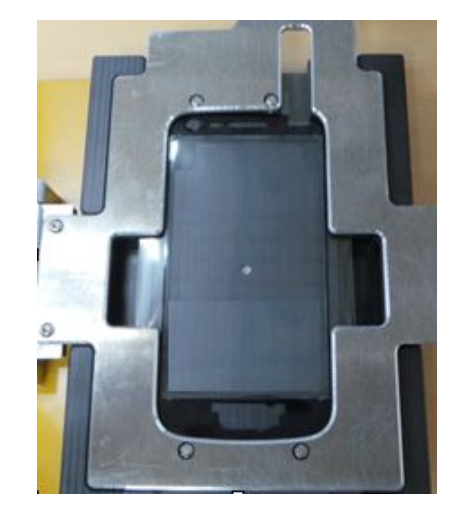

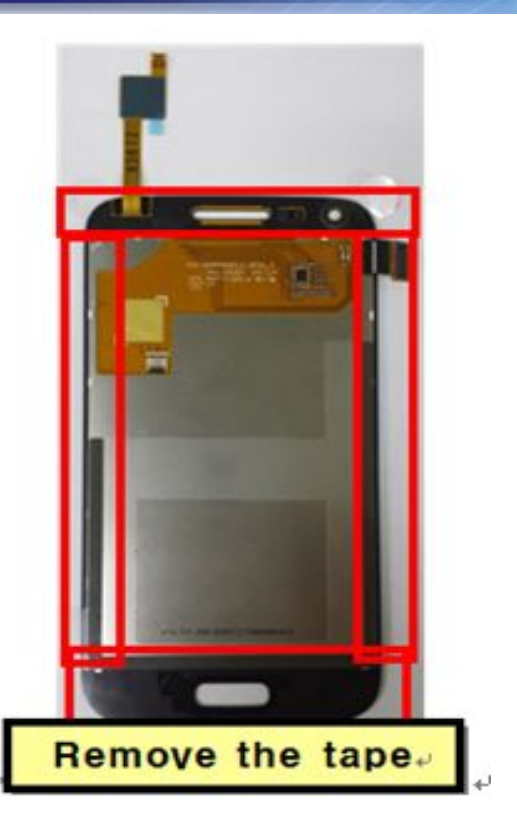

SAMSUNG

#### **Assemble Instruction**

6) Screw the 10 points of the Rear.1.2 ± 0.1 Kgf/cm<sup>2</sup>.

#### **※** Caution

1) Be careful of scratch and molding damage.

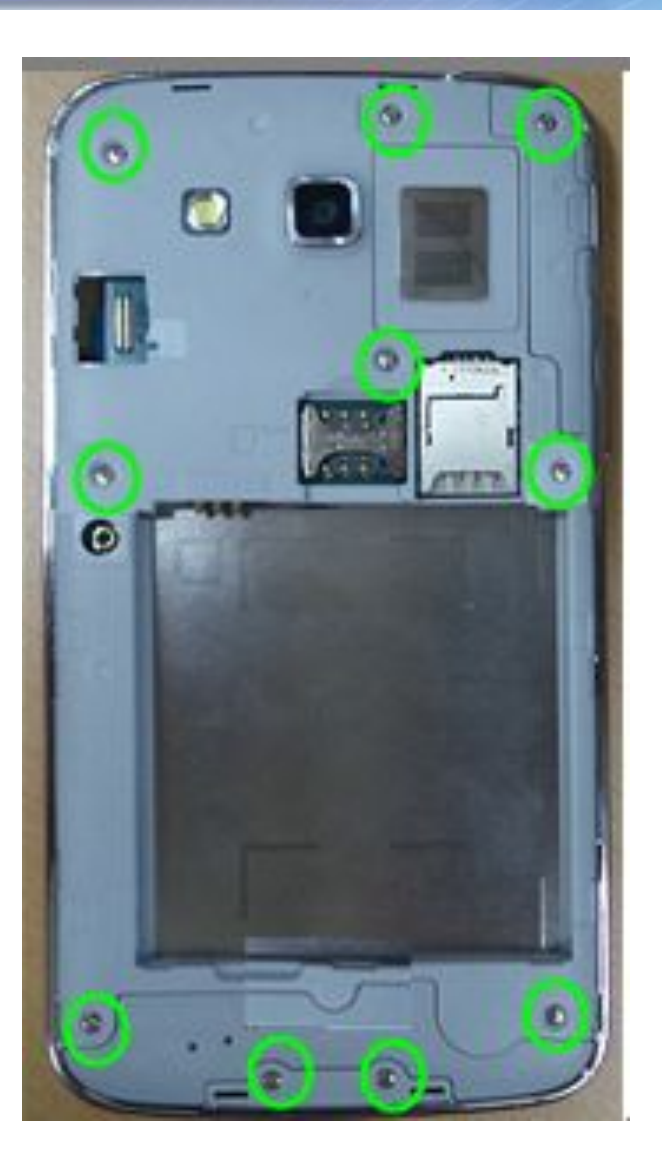

SAMSUNG

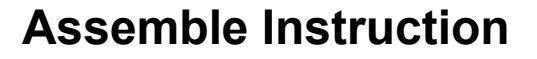

7) Attach the LCD assay to the Rear Assay.8) Assemble LCD connector.

#### **X** Caution

1) Be careful of scratch and molding damage.

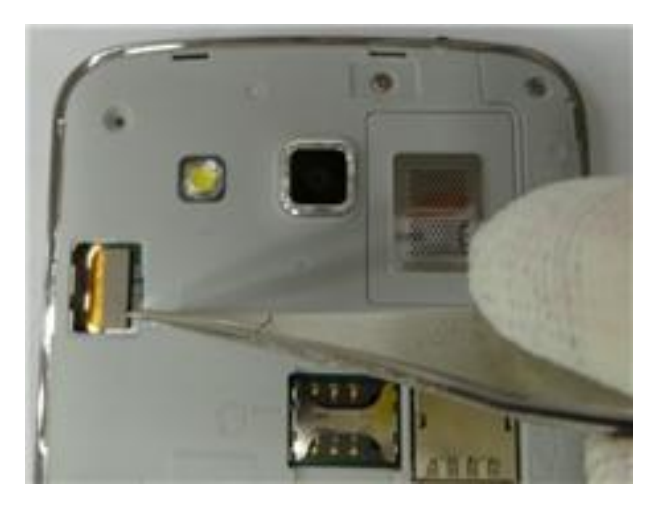

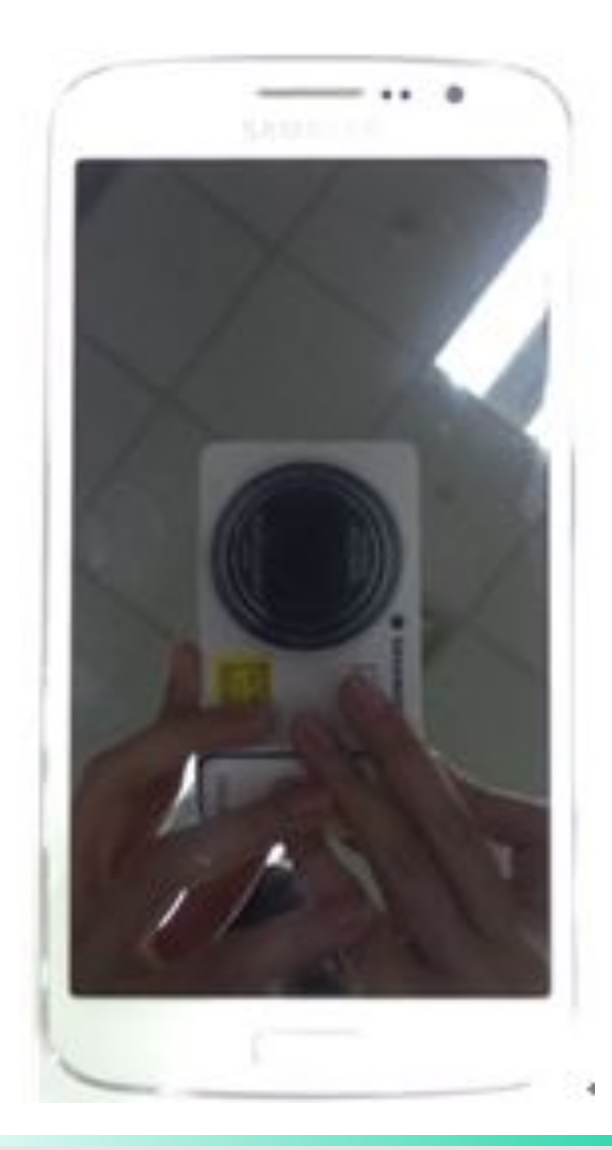

SAMSUNG

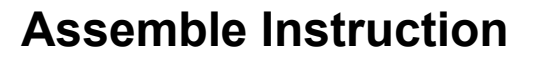

9) Assemble LCD connector protect cover.

#### **X** Caution

1) Be careful of scratch and molding damage.

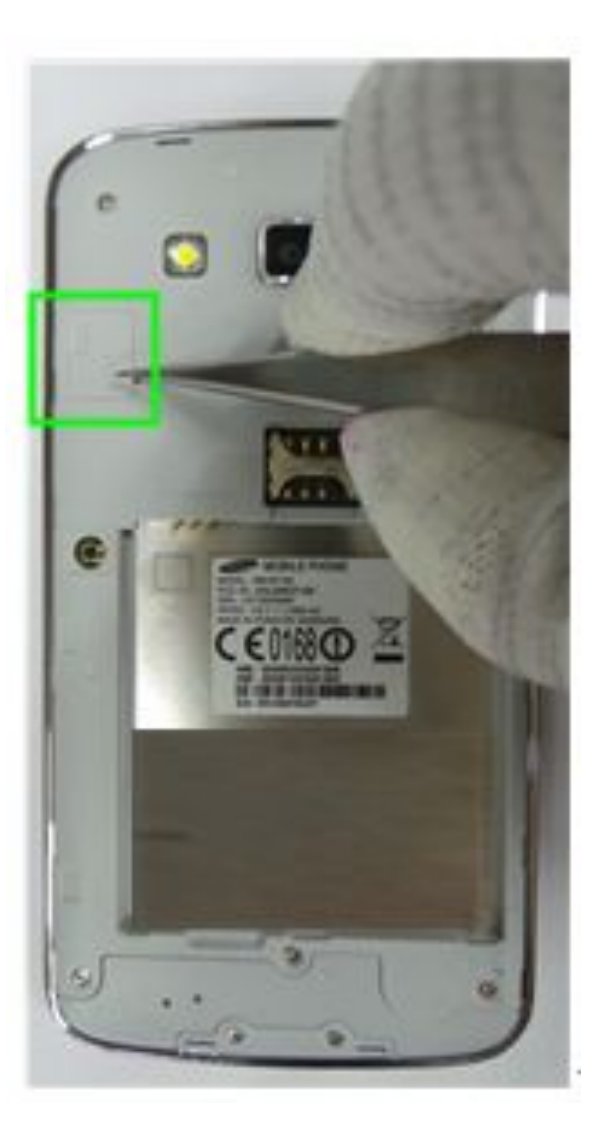

SAMSUNG

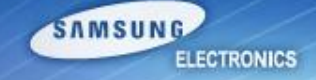

#### **Assemble Instruction**

10) Press the set using pressure jig.

#### **X** Caution

1) - Pressure : 5~6 kgf/cm2

- Press time : 9.7 sec .

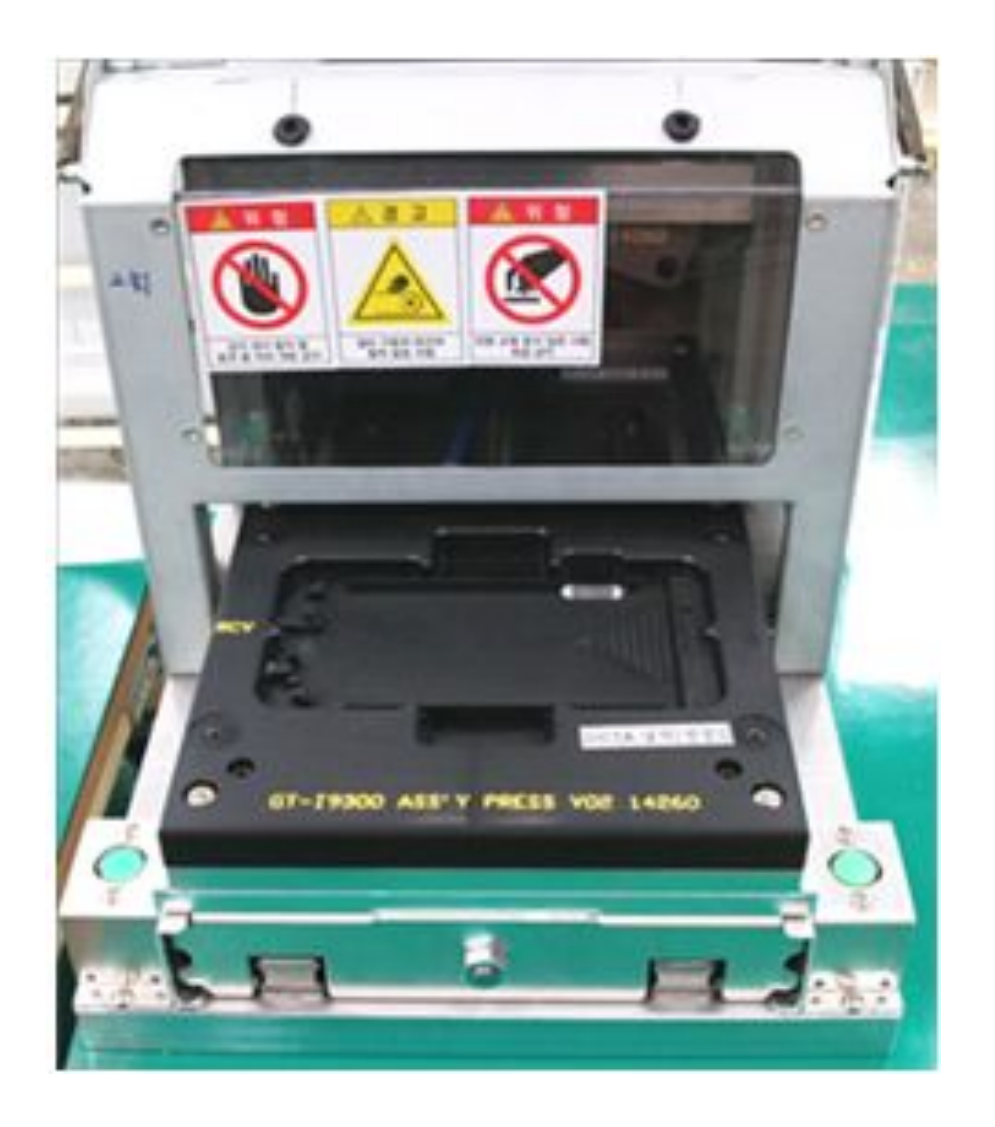

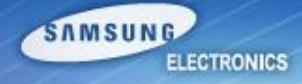

# Electronic Components

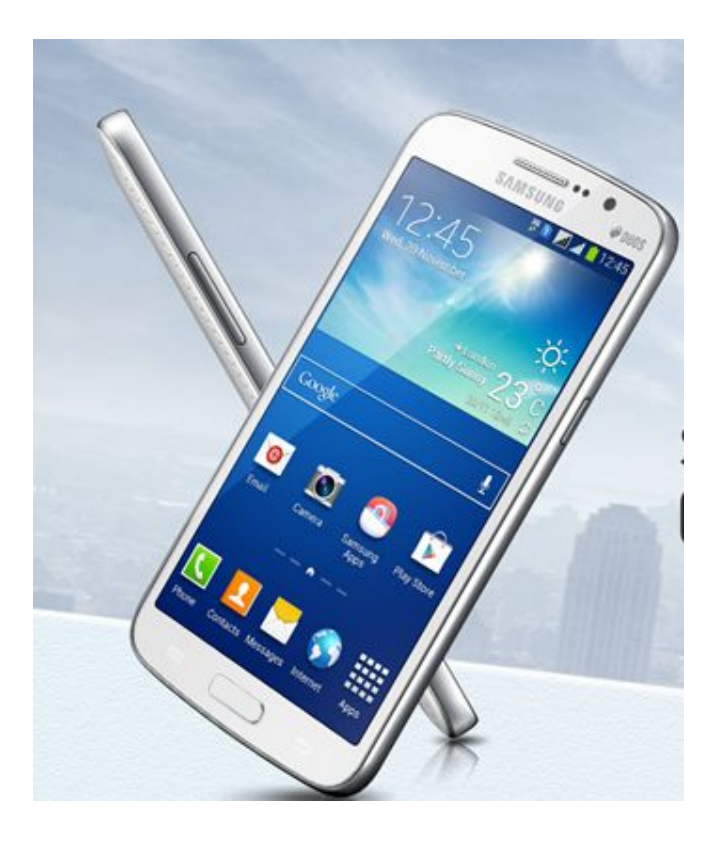

### **Electronic Components (1/2)**

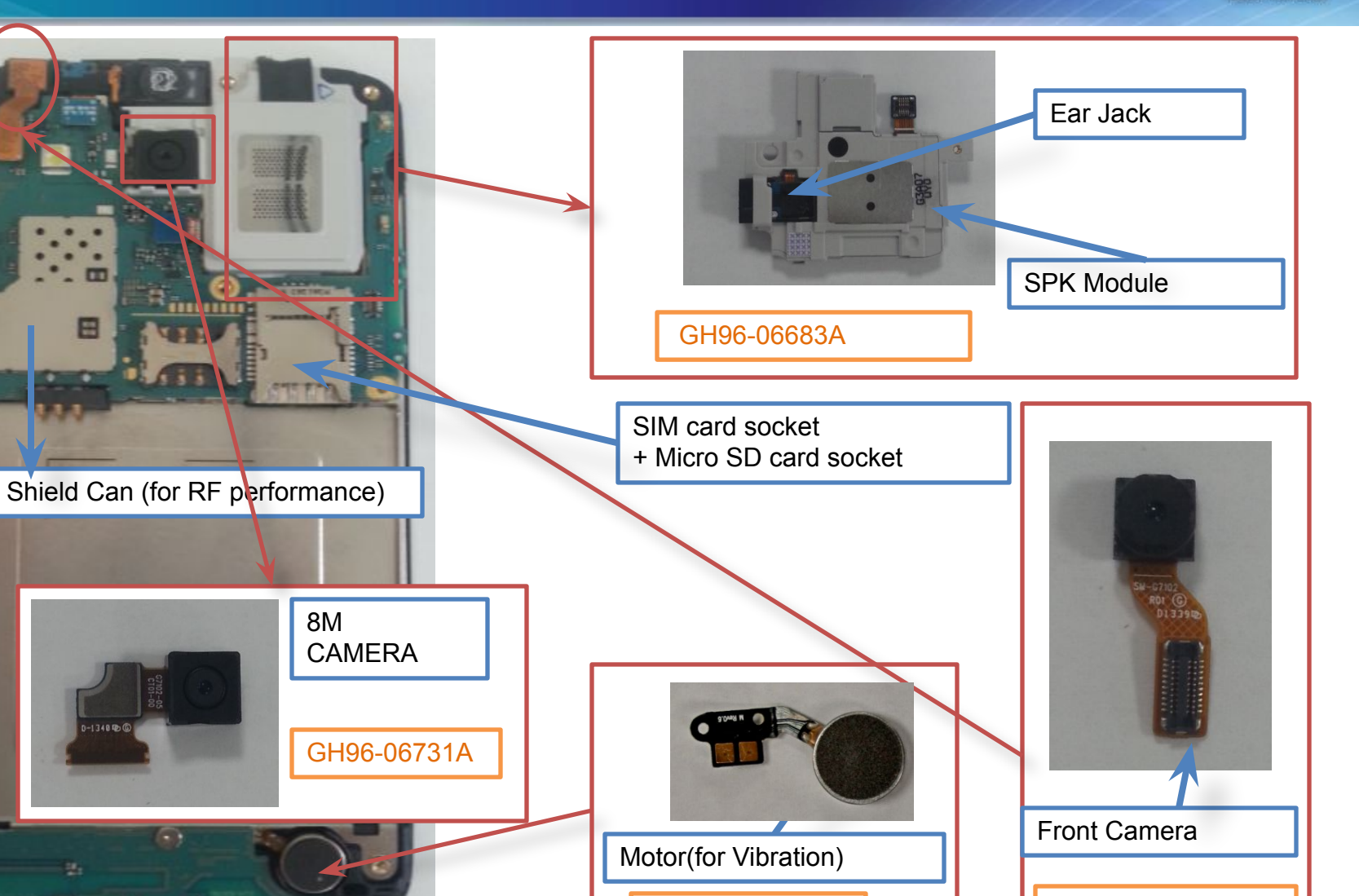

GH31-00669A

GH96-06728A

SAMSUNG

ELECTRONICS

Service Excellence Beyond Imagination

### **Electronic Components (2/2)**

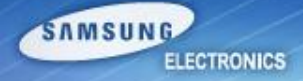

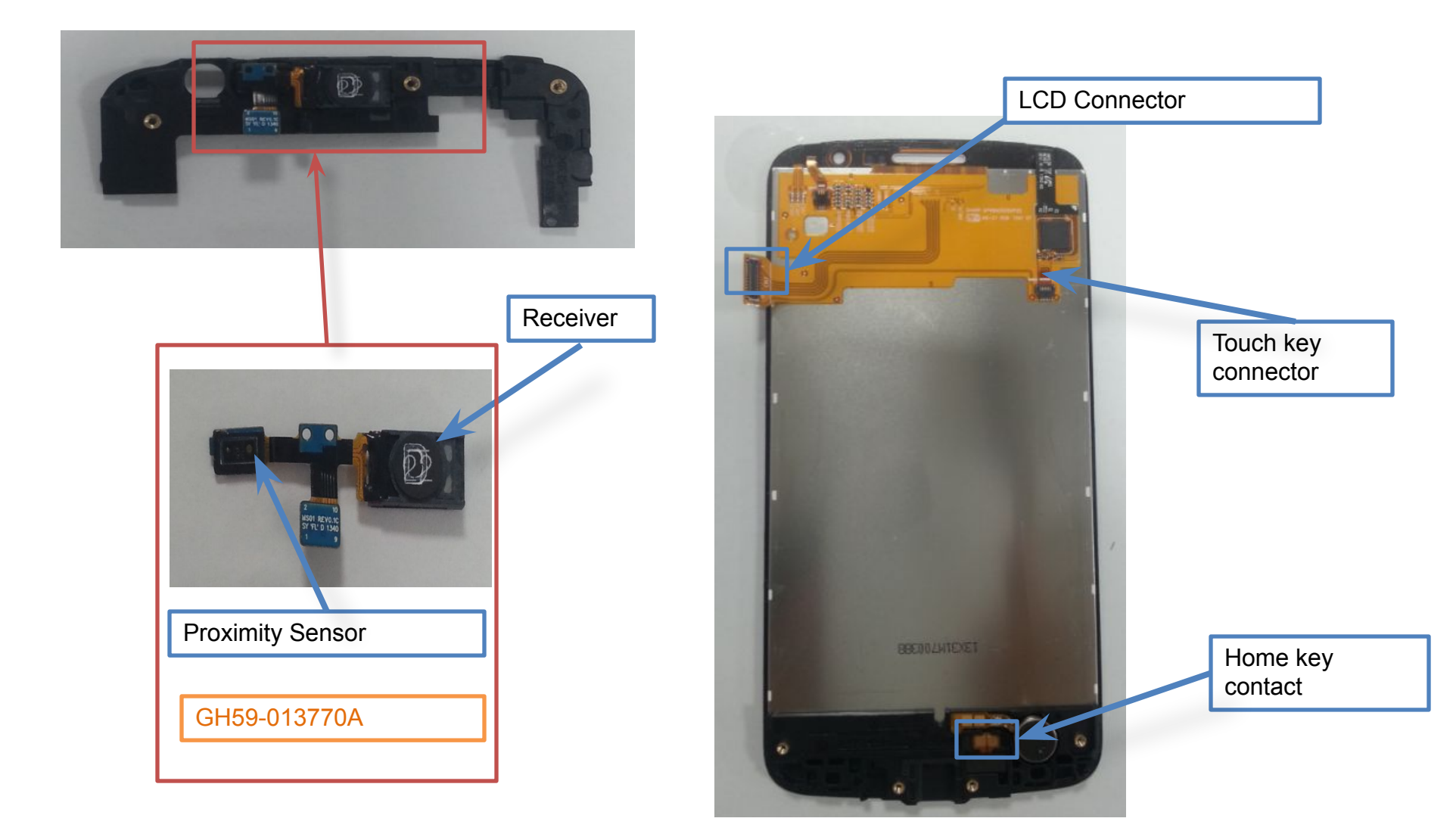

### **SMD** parts (TOP side)

SAMSUNG ELECTRONICS

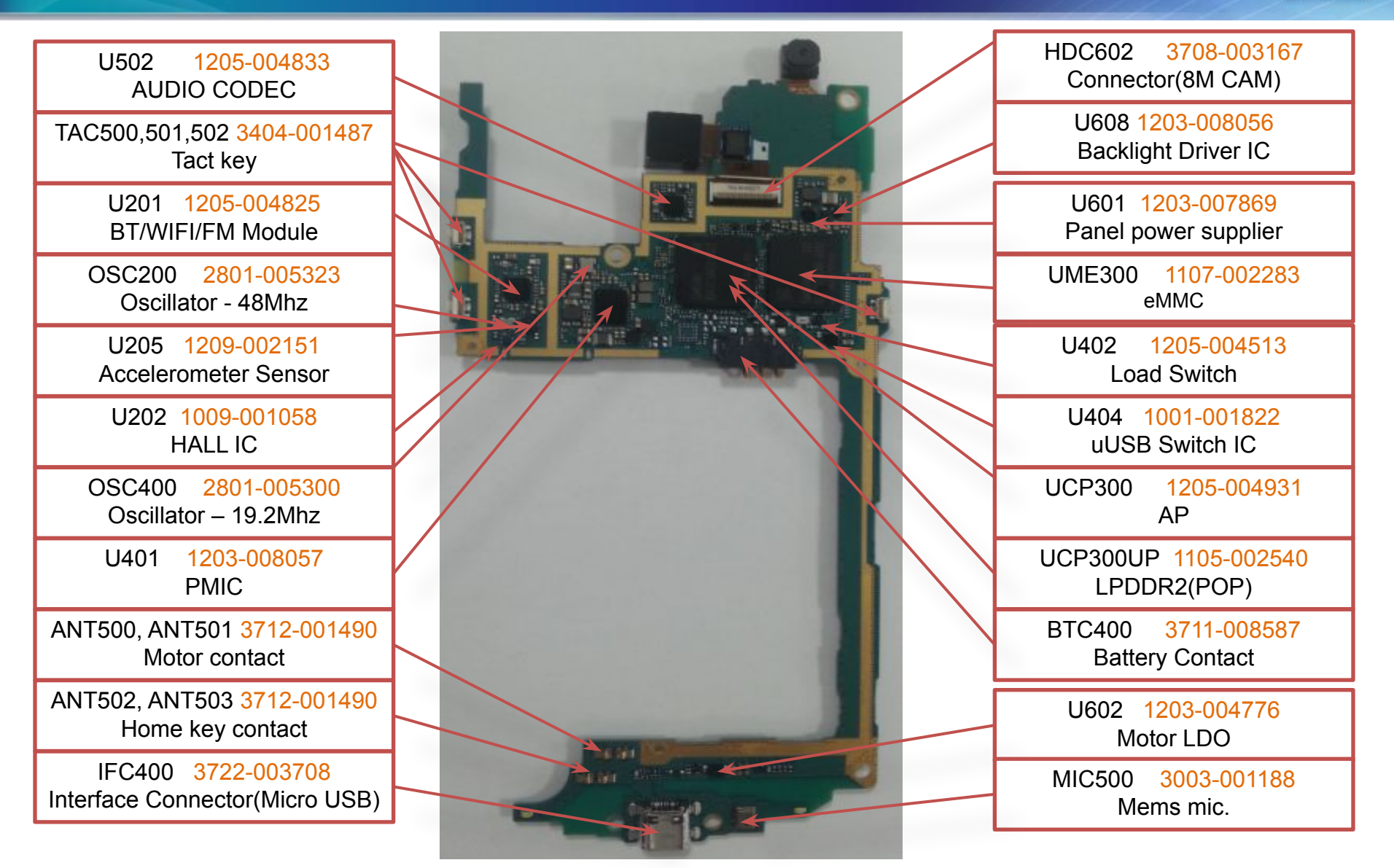

### **SMD** parts (Bottom side)

### ELECTRONICS

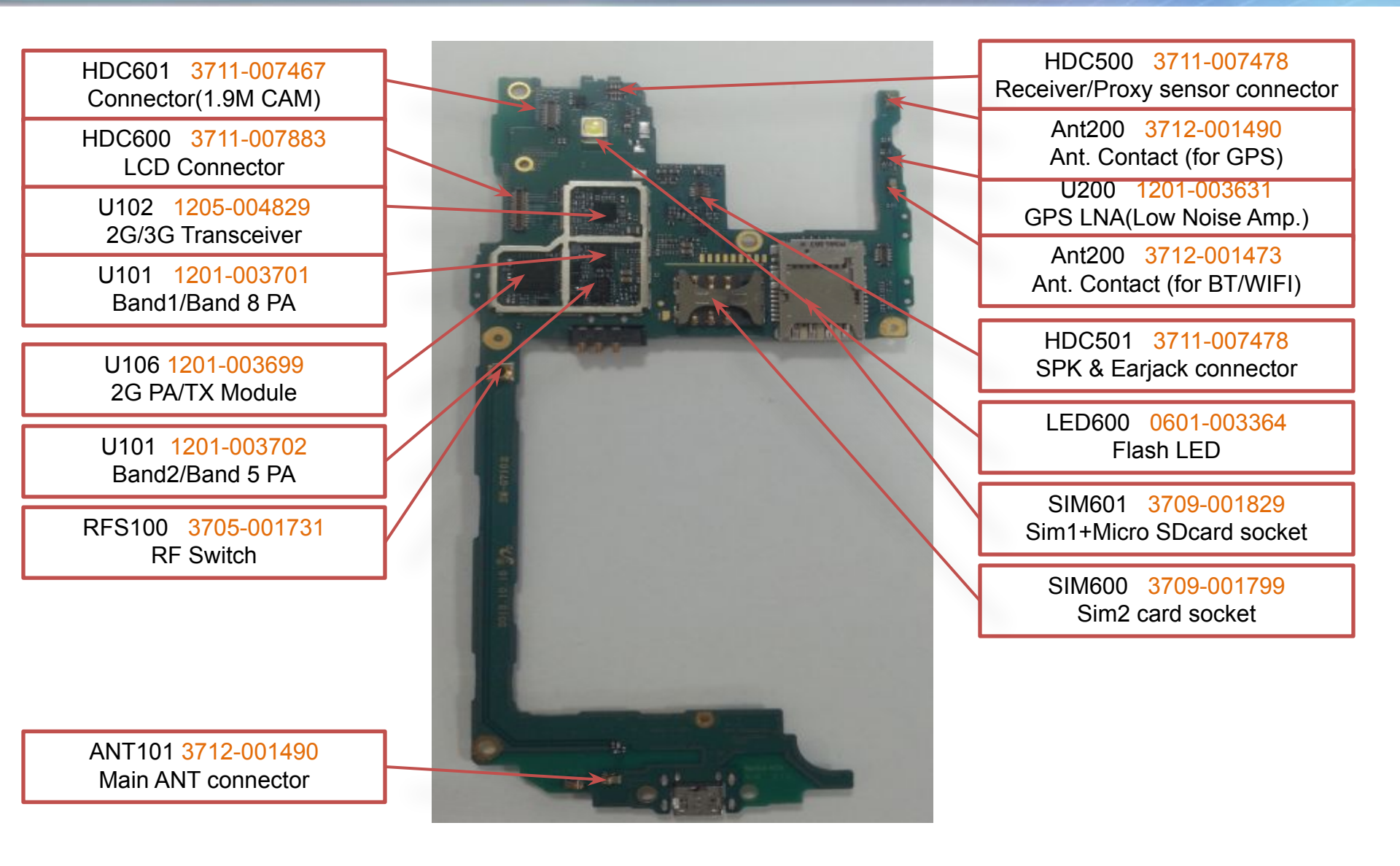

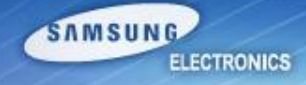

# Troubleshooting

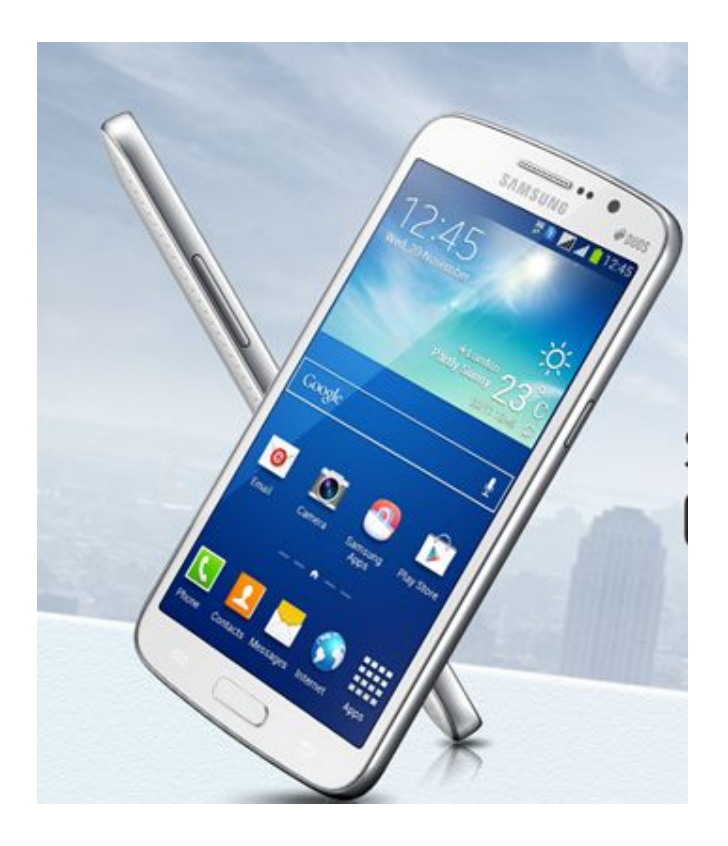

Service Excellence Beyond Imagination

### **Power problem**

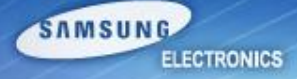

| Step | Check point                                                                  | Result value                                                                 | Defect point         |
|------|------------------------------------------------------------------------------|------------------------------------------------------------------------------|----------------------|
| 1    | Confirm the defect symptom                                                   | -                                                                            | -                    |
| 2    | Check the new or with a new bettery                                          | Solved                                                                       | Battery              |
| 2    | Check the power with a new battery                                           | Not solved                                                                   | Go to the next step  |
|      |                                                                              | High current (over than 1A)                                                  | Circuit short        |
| 2    | Check the PBA current with a power supply                                    | Low current                                                                  | S/W download         |
| 3    | (power supply voltage : 3.8 ~ 4.0V)                                          | Normal current                                                               | Display or Power key |
|      |                                                                              | No current (almost 0mA)                                                      | Go to the next step  |
| 4    | Check the V <sub>batt</sub> (+point) of battery contact                      | C425 = 3.8V<br>(same as power supply voltage)                                | Go to the next step  |
|      | Juli                                                                         | If not the correct value                                                     | PMIC (U401)          |
| 5    | Check the voltage of following chips<br>(C561,C558,C556,C559,TP(AP_PS_HOLD)) | C484,C485 = 1.15V<br>C466 = 1.3V<br>C467 = 2.1V<br>R420 (MSM_PS_HOLD) > 1.8V | Go to the next step  |
|      |                                                                              | If not the correct value                                                     | PMIC (U401)          |
| 6    | Check the frequency of OSC400                                                | 19.2MHz                                                                      | Main chip (UCP300)   |
| 6    |                                                                              | If not the correct value                                                     | X-tal (OSC400)       |

### **Power problem**

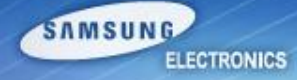

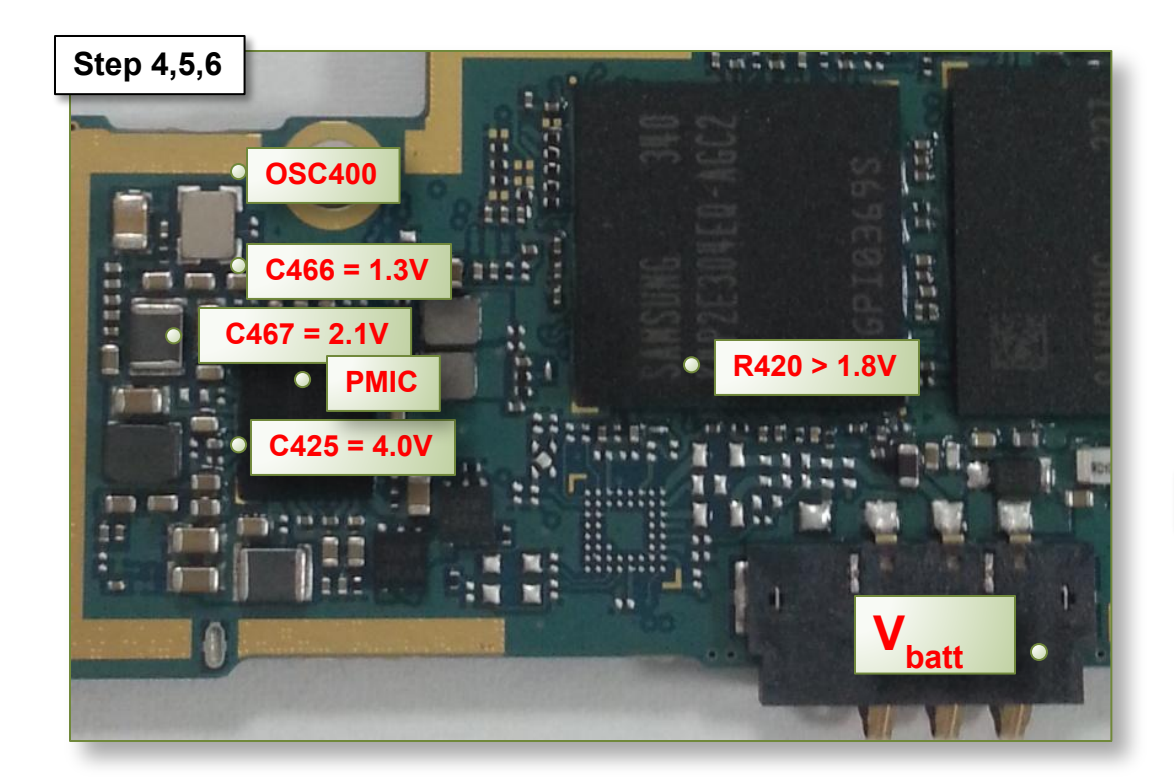

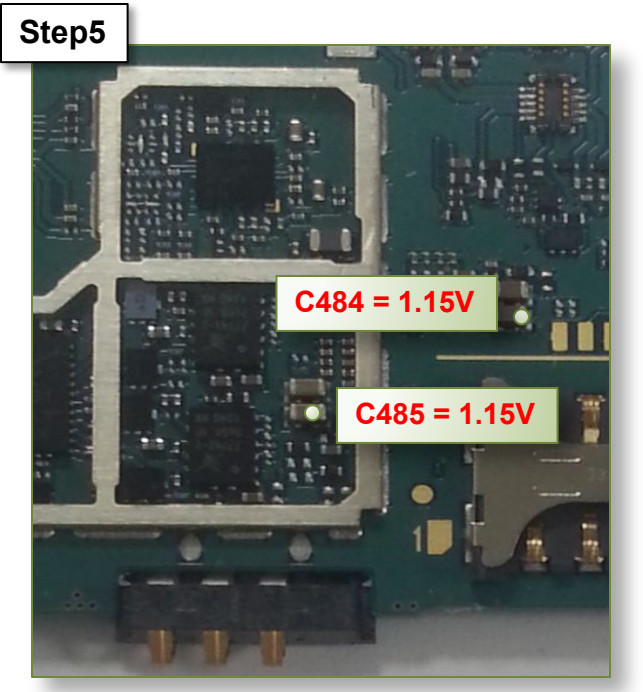

SWA-CS Content Innovation

Service Excellence Beyond Imagination

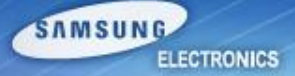

| Step | Check point                                                                                                    | Result value                                  | Defect point                    |
|------|----------------------------------------------------------------------------------------------------|-----------------------------------------------|---------------------------------|
| 1    | Confirm the defect symptom<br>(Make a call, check the debug screen *#0011# )                                                                                                    | -                                             | -                               |
| 2    | Check the settings<br>(airplane mode, Mobile networks)                                                                                                    | Abnormal<br>Normal                            | Settings<br>Go to the next step |
| 3    | Check the status main ANT                                                                                                    | Broken, dust, corrosion<br>No insert          | Main ant                        |
|      |                                                                                                    | Normal                                        | Go to the next step             |
| 4    | Power on with a power supply (power supply voltage : 3.8V)                                                                                                    | -                                             | -                               |
|      | Check the status(crack, missing, Corrosionetc) of RF components.                                                                                                    | Abnormal status<br>(compared with a good PBA) | RF components.                  |
| 5    | ANT101 (ANT contact)<br>U106 (Tx module, PAM)<br>U101 (B1,B8 PAM)<br>F102,F104 (B1,B8 DUF)<br>U104 (B2,B5 PAM)<br>U610,F105 (B2,B5 DUF)<br>F101(Saw Filter)<br>U102 (Transceiver) | Normal status<br>(compared with a good PBA)   | CP(Call Processor)<br>(UCP300)  |

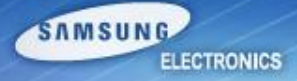

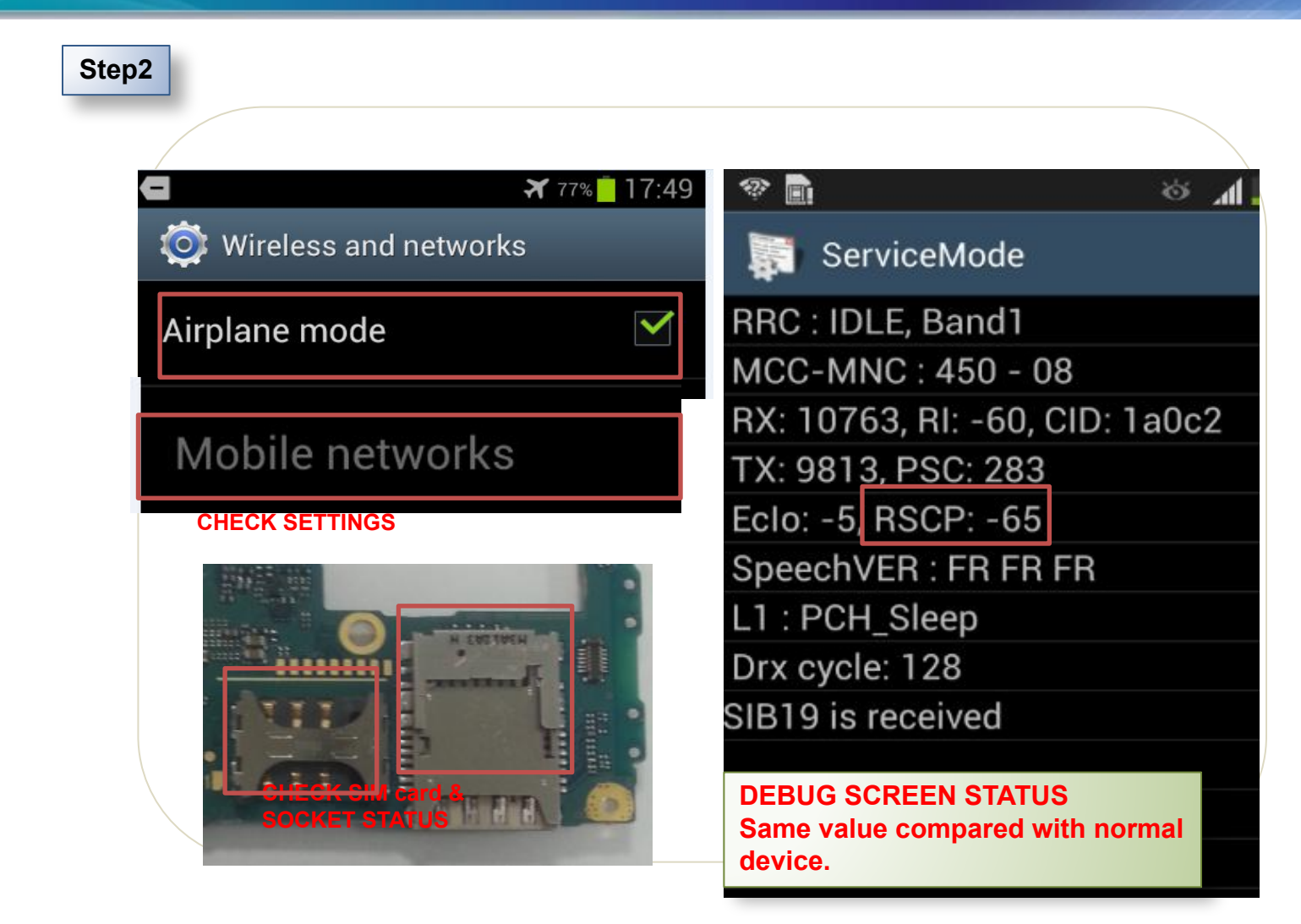

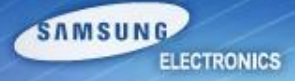

Step3

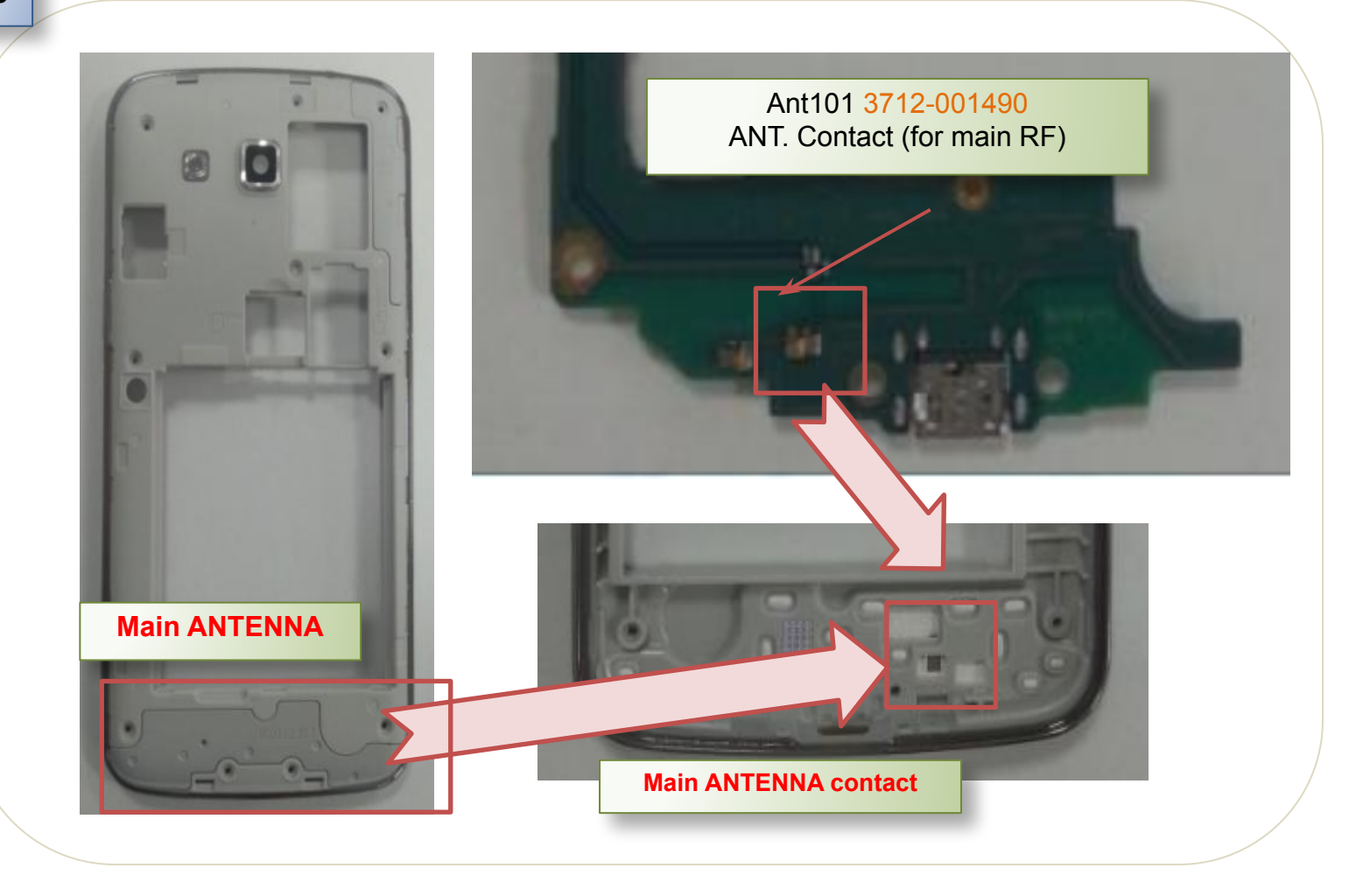

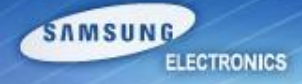

Step5

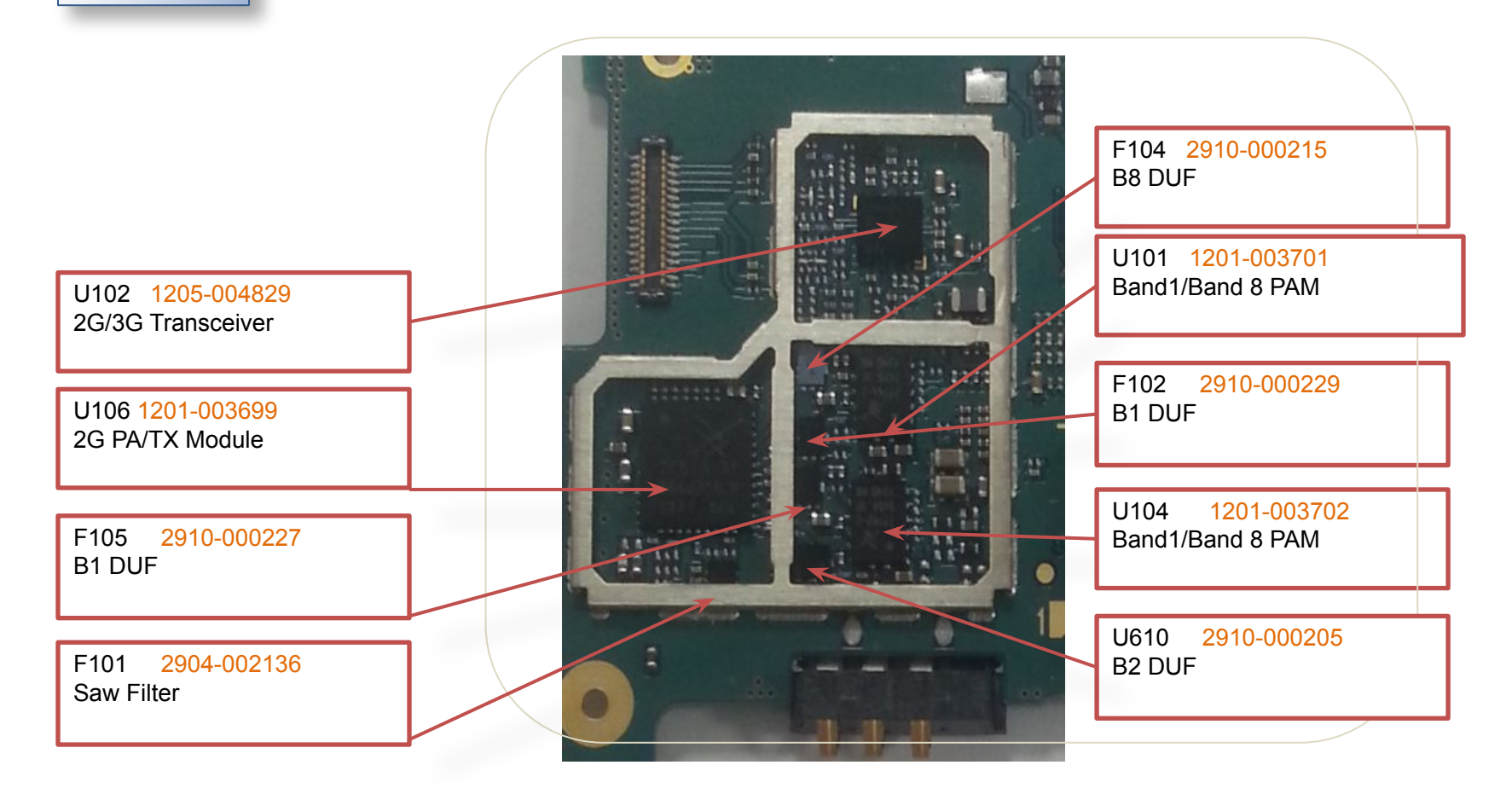

Service Excellence Beyond Imagination

### **BT/WIFI**

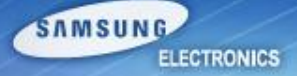

| Step | Check point                                                                                                    | Result value                                              | Defect point         |
|------|----------------------------------------------------------------------------------------------------|-----------------------------------------------------------|----------------------|
| 1    | Confirm the defect symptom<br>(Check the turned on BT/WIFI & connected device)                                                                                                    | Turned on                                                 | Go to the next step  |
| 1    |                                                                                                    | Turned off                                                | Turn on              |
| C    | Check the BT/WIFI Ant. & Ant contact.<br>(Rear cover Ant. & ANT201)                                                                                                    | Broken, dust, corrosion                                   | Ant & ANT201         |
| 2    |                                                                                                    | Normal                                                    | Go to the next step  |
| 3    | Power on with a power supply<br>(power supply voltage : 3.8V)                                                                                                    | -                                                         | -                    |
| 4    | Check the voltage of C201,C200,C222<br>Notice. It should be measured when the BT/WIFI path is<br>activated on                                                                                                    | C201 = 1.3V<br>C200 = 3.0V<br>C222 = 1.8V                 | Go to the next step  |
|      |                                                                                                    | If not the correct value                                  | PMIC (U401)          |
| 5    | Check the clock of C203<br>Notice. It should be measured when the BT/WIFI is<br>activated on                                                                                                    | C203 = 48MHz<br>(Same signal compared with a<br>good PBA) | Go to the next step  |
|      |                                                                                                    | If not the correct value                                  | OSC200               |
| 6    | Check the status(crack, missing, Corrosionetc) of RF<br>components.<br>C238, L212, ,C237 (ANT Matching)<br>F201,F200,C228 (filter and filter matching)<br>Notice. It should be measured when the BT/WIFI path is<br>activated on | Abnormal status<br>(compared with a good PBA)             | RF components.       |
|      |                                                                                                    | If not the correct value                                  | BT/WIFI IC<br>(U201) |

### **BT/WIFI**

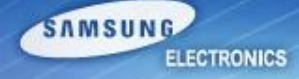

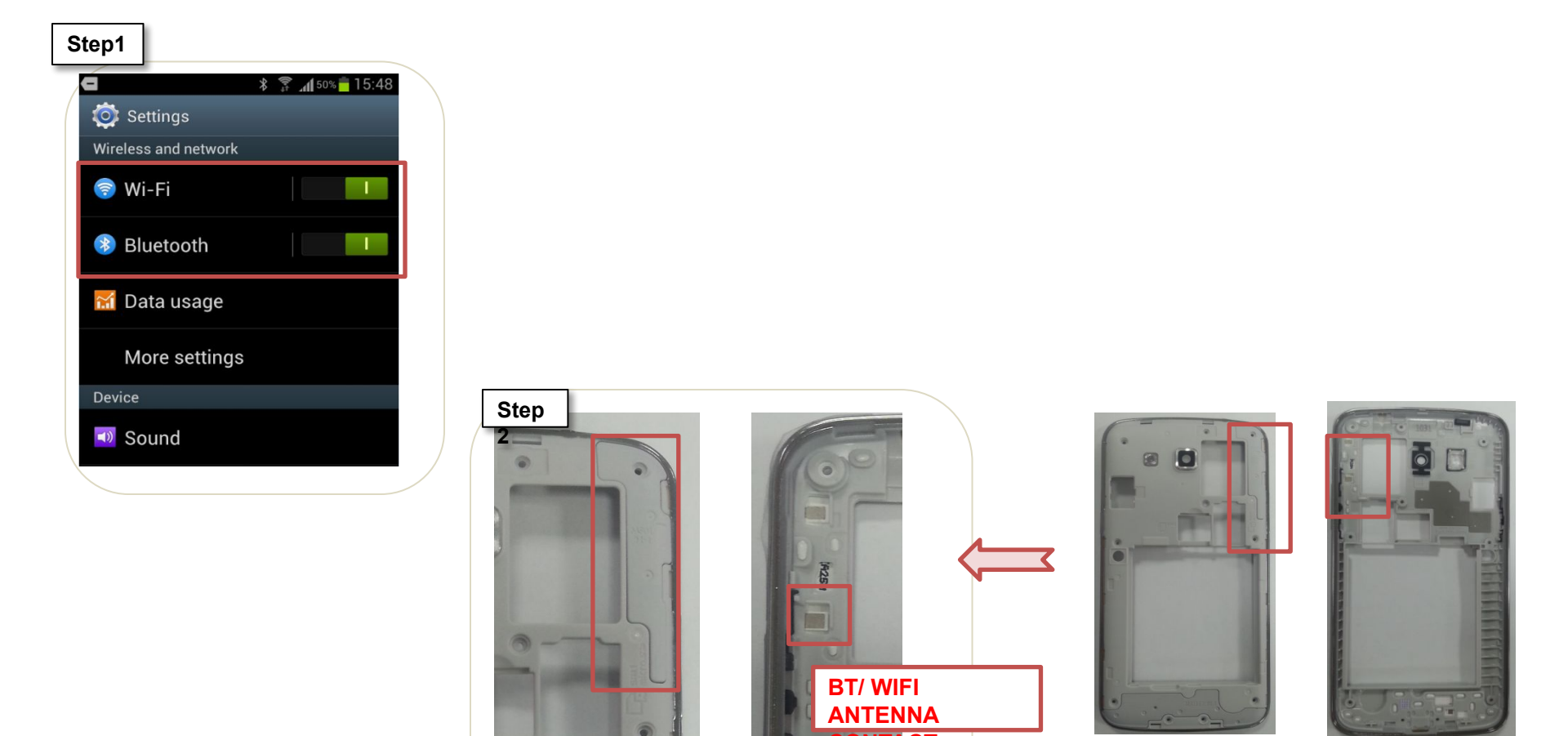

BT/ WIFI ANTENNA (FPCB TYPE) CONTACT

### **BT/WIFI**

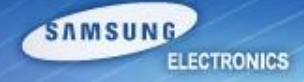

#### Step4,5

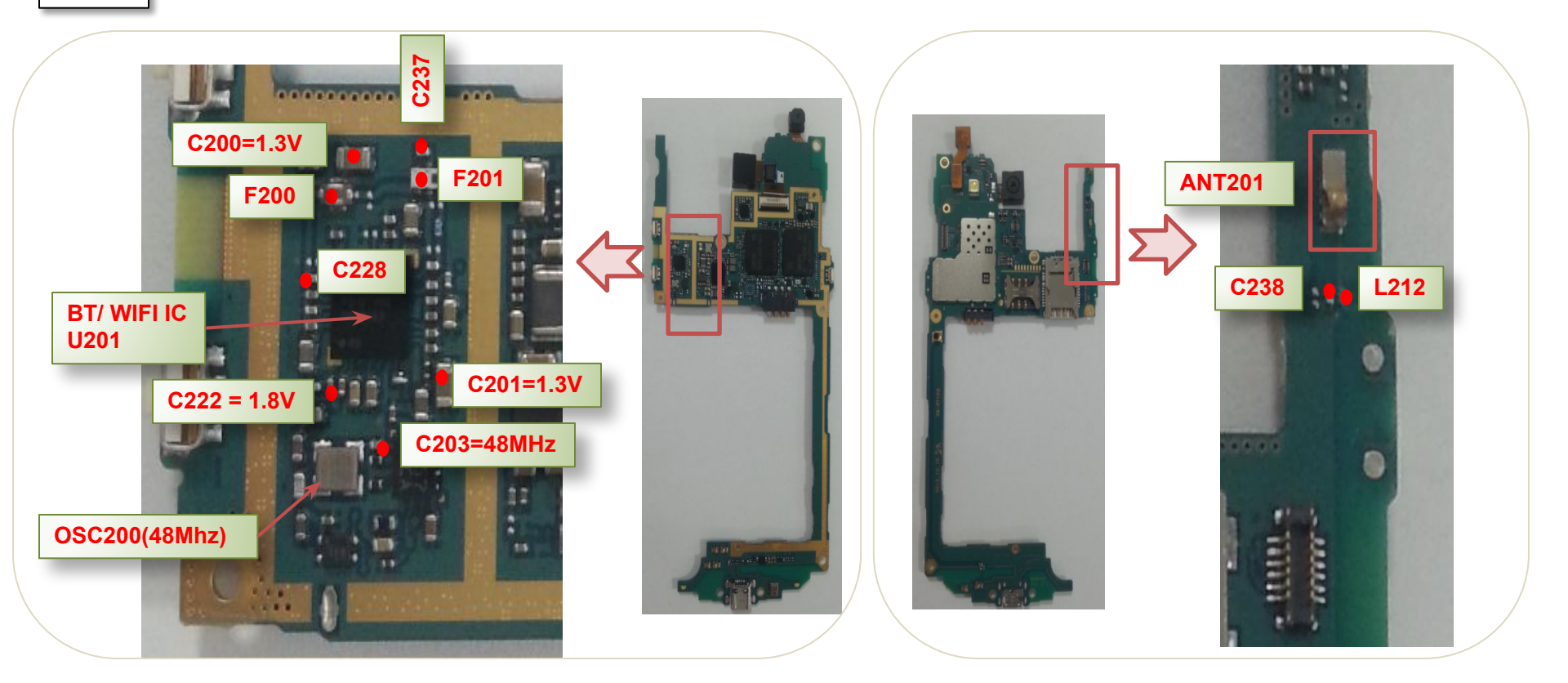

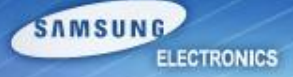

| Step | Check point                                                                                     | Result value                                                | Defect point                  |
|------|-------------------------------------------------------------------------------------------------|-------------------------------------------------------------|-------------------------------|
| 1    | Confirm the defect symptom (Check the turned on GPS function)                                   | Turned on                                                   | Go to the next step           |
| I    |                                                                                                 | Turned off                                                  | Turn on                       |
| 2    | Check the status Antenna and GPS components.                                                    | Broken, dust, corrosion                                     | ANT200<br>GPS component       |
|      | - ANTZOU, CZZO, CZ33, LZO9, FZOZ, CZ34, LZO3                                                    | Normal                                                      | Go to the next step           |
| 3    | Power on with a power supply<br>(power supply voltage : 3.8V)                                   | -                                                           | -                             |
| 4    | Check the voltage of C245<br>Notice. It should be measured when the GPS path<br>is activated on | C245 = 2.75V                                                | Go to the next step           |
| 4    |                                                                                                 | If not the correct value                                    | PMIC(U401)                    |
| _    | Check the voltage of C241<br>Notice. It should be measured when the GPS path<br>is activated on | C241 = 1.8V                                                 | Go to the next step           |
| 5    |                                                                                                 | If not the correct value                                    | AP(UCP300)                    |
| 6    | Check the clock of C156<br>Notice. It should be measured when the GPS path<br>is activated on   | C156 = 19.2Mhz<br>(Same signal compared with<br>a good PBA) | GPS IC(U102)<br>GPS LNA(U200) |
|      |                                                                                                 | If not the correct value                                    | OSC200                        |

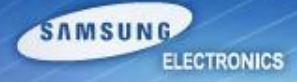

Step1

#### Location services

#### Use wireless networks

Location determined by Wi-Fi and/or Mobile networks

 $\checkmark$ 

~

#### Use GPS satellites

Location accurate to street level

#### Use sensor aiding

Enhance positioning and save power using sensors

#### Location and Google search

Allows Google to use your location data for improved search results and other services

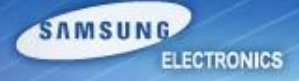

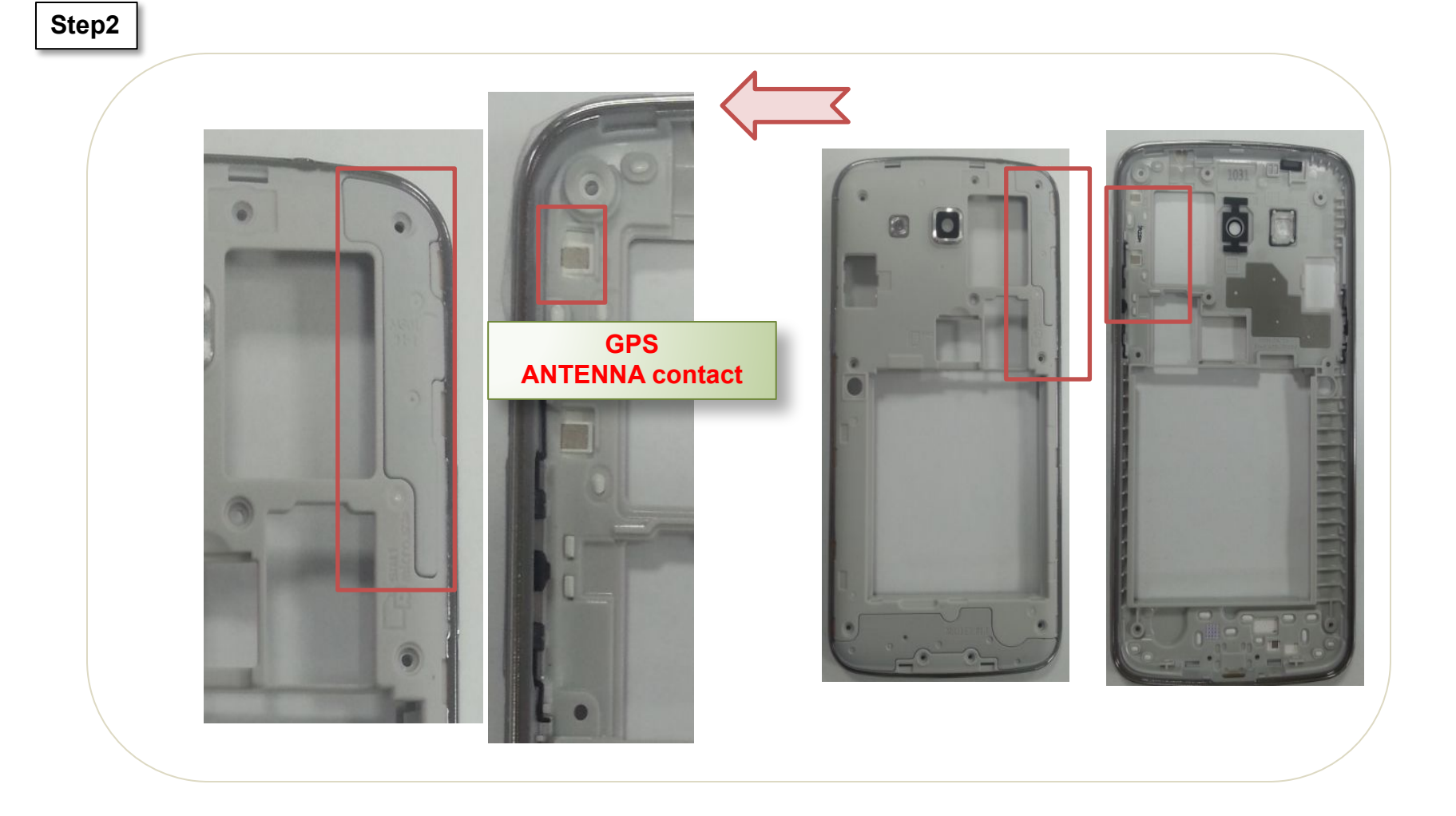

Service Excellence Beyond Imagination

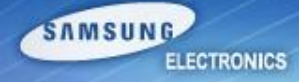

Step4,5

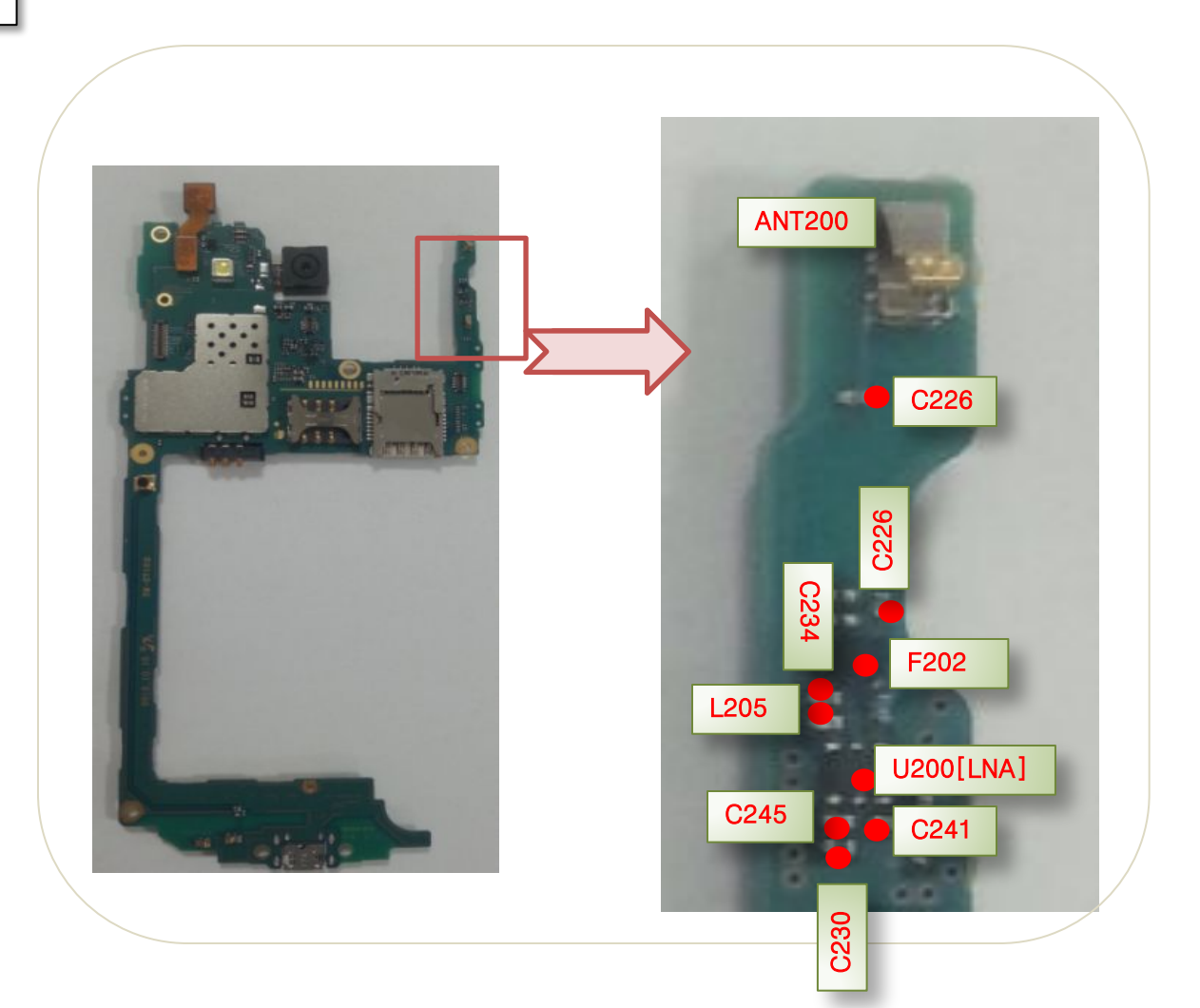

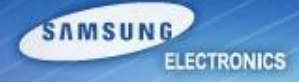

#### Step4,5,6

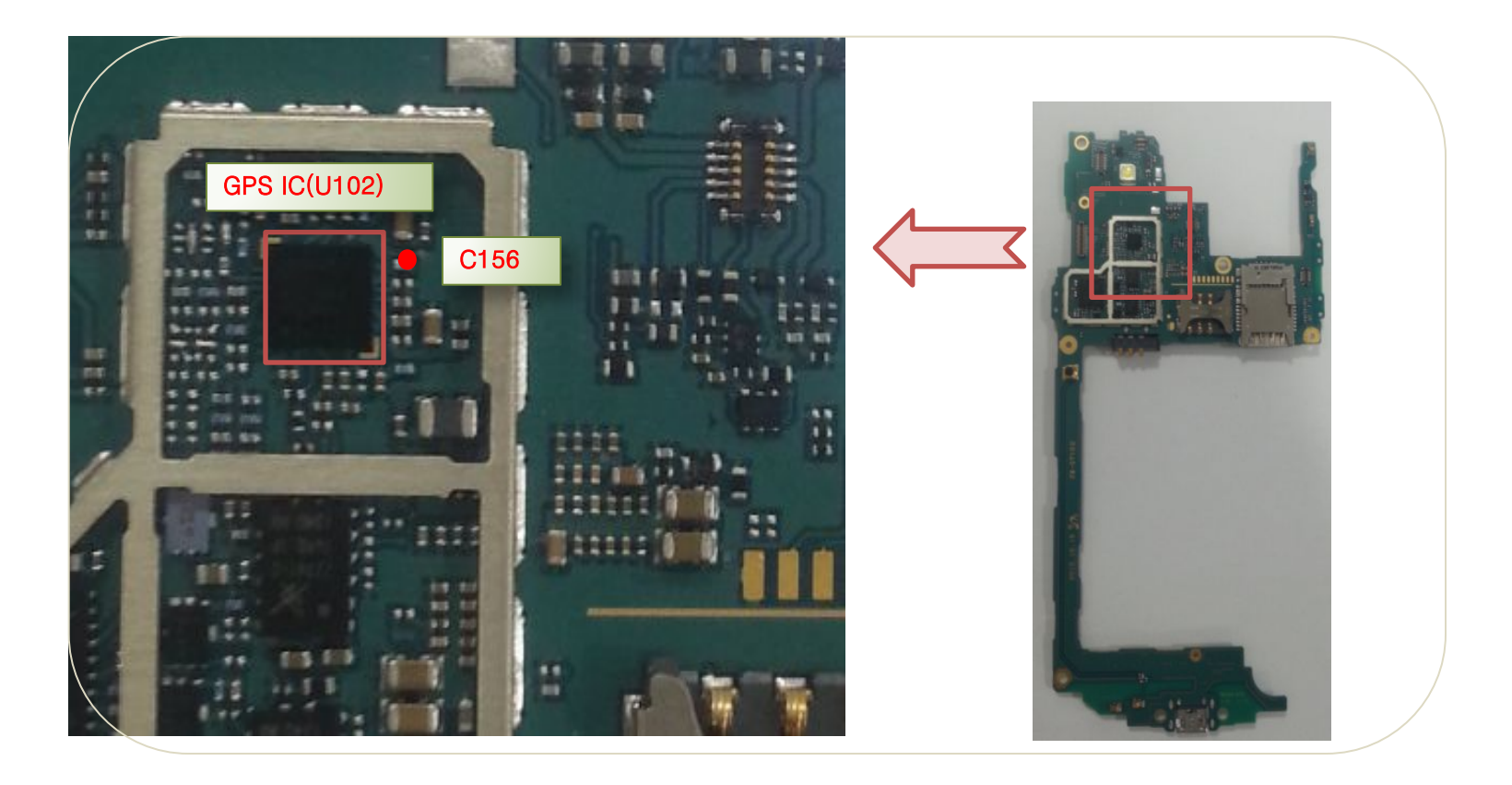

| Step | Check point                                                                         | Result value                         | Defect point        |
|------|-------------------------------------------------------------------------------------|--------------------------------------|---------------------|
| 1    | Confirm the defect symptom                                                          | -                                    | -                   |
| 2    | Make a factory reset (*2767*3855#)                                                  | Solved                               | Setting error       |
| 2    |                                                                                     | Not solved                           | Go to the next step |
| 2    | Check the speaker connector (HDC501)                                                | Broken, dust, corrosion              | Speaker connector   |
| 3    |                                                                                     | Normal                               | Go to the next step |
| Α    | Replace the speaker module (GH96-06683A)                                            | Solved                               | speaker             |
| 4    |                                                                                     | Not solved                           | Go to the next step |
| 5    | Connect a LCD, and power on with a power<br>supply<br>(power supply voltage : 3.8V) | -                                    | -                   |
| 6    | Activate the speaker path<br>(*#0*# → Speaker)                                      | -                                    | -                   |
| 7    | Check the signal of speaker contact (C529,C530)                                     | Same signal compared with a good PBA | PBA                 |
|      | Notice. It should be measured when the speaker path is activated on                 | No signal                            | Audio Codec (U502)  |

#### Speaker problem

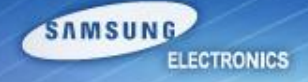

Step3 Step4

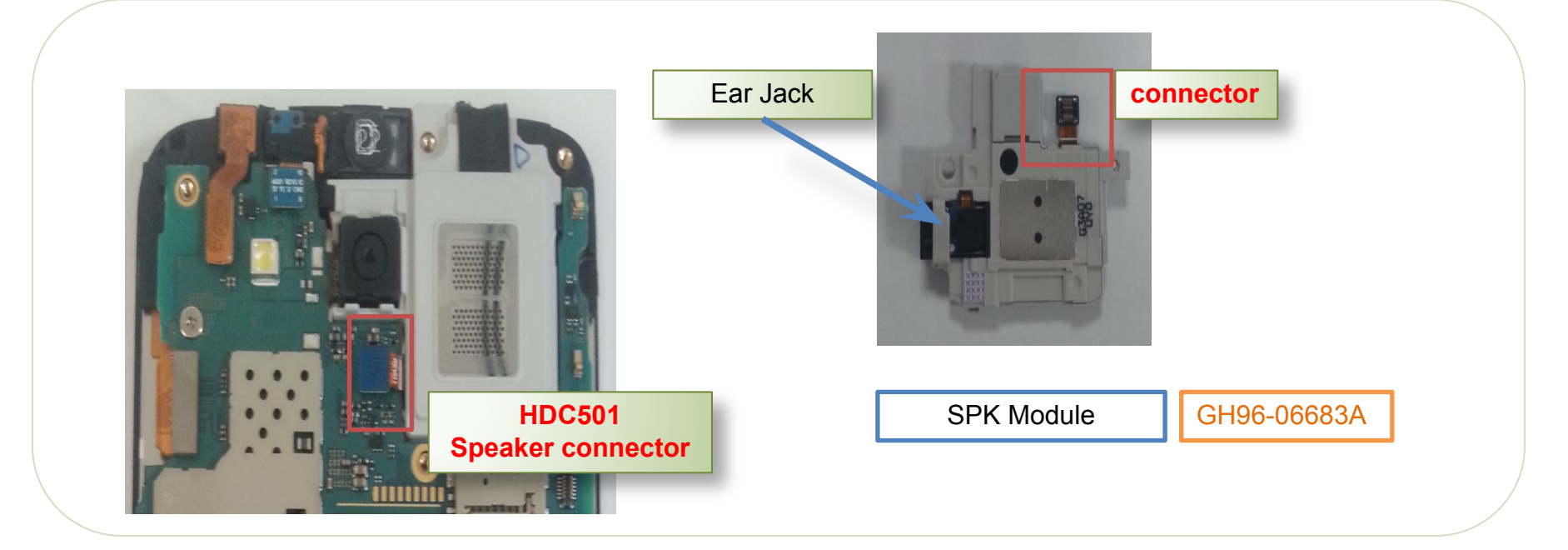

### **Speaker problem**

SAMSUNG ELECTRONICS

Step7

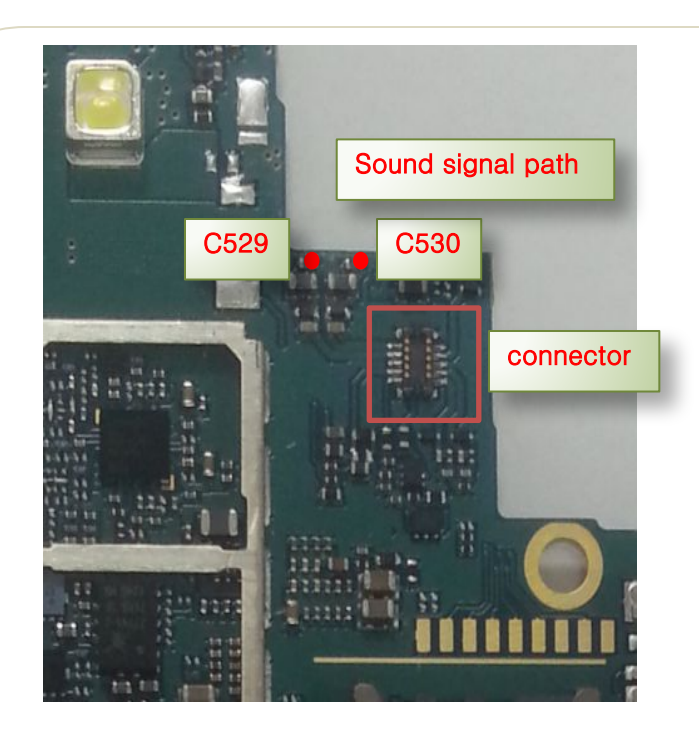

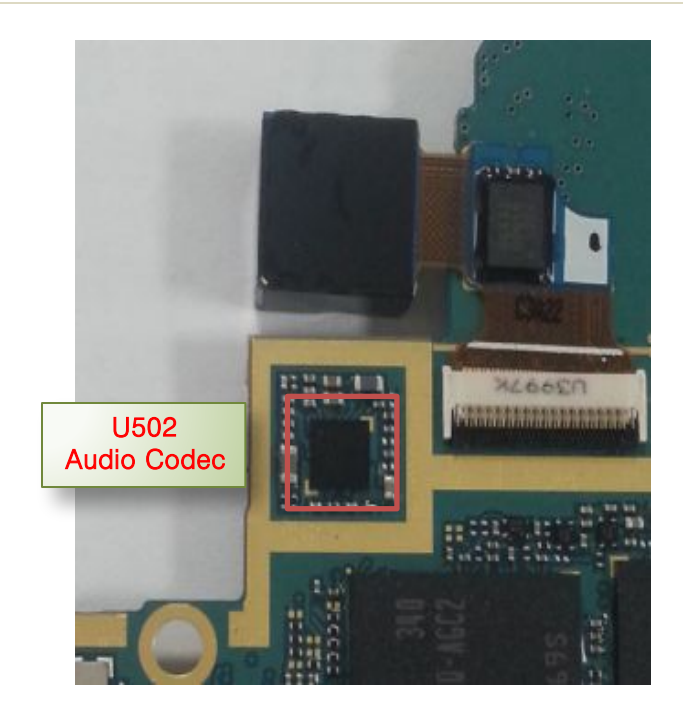

### **Display Problem**

| Step | Check point                                                                                                    | Result value                             | Defect point               |
|------|----------------------------------------------------------------------------------------------------|------------------------------------------|----------------------------|
| 1    | Confirm the defect symptom                                                                                               | -                                        | -                          |
| 2    | Check the LCD connector                                                                                                  | Broken, dust, corrosion<br>Insert status | LCD connector<br>(HDC600)  |
|      |                                                                                                    | Normal                                   | Go to the next step        |
| 2    | Replace the LCD                                                                                                    | Solved                                   | LCD                        |
| 3    |                                                                                                    | Not solved                               | Go to the next step        |
| 4    | Connect a LCD and display on with a power<br>supply<br>(power supply voltage : 3.8V)                                     | -                                        | -                          |
|      | Check the voltage of C606 = 1.8V<br>Notice. It should be measured when the display is<br>activated on                    | If not the correct value                 | PMIC(U401)                 |
| 5    |                                                                                                    | C606=1.8V                                | Go to the next step        |
|      | Check the voltage of C602 > 18V<br>Notice. It should be measured when the display is<br>activated on                     | If not the correct value                 | Back light IC(U608)        |
| 6    |                                                                                                    | C602>18V                                 | Go to the next step        |
| 7    | Check the voltage of following chips<br>(C607,C605)<br>Notice. It should be measured when the display is<br>activated on | If not the correct value                 | U601(panel power supplier) |
|      |                                                                                                    | C607 = 5V<br>C605 = -1.5 ~ -5V           | MAIN CHIP                  |

### **Display problem**

SAMSUNG ELECTRONICS

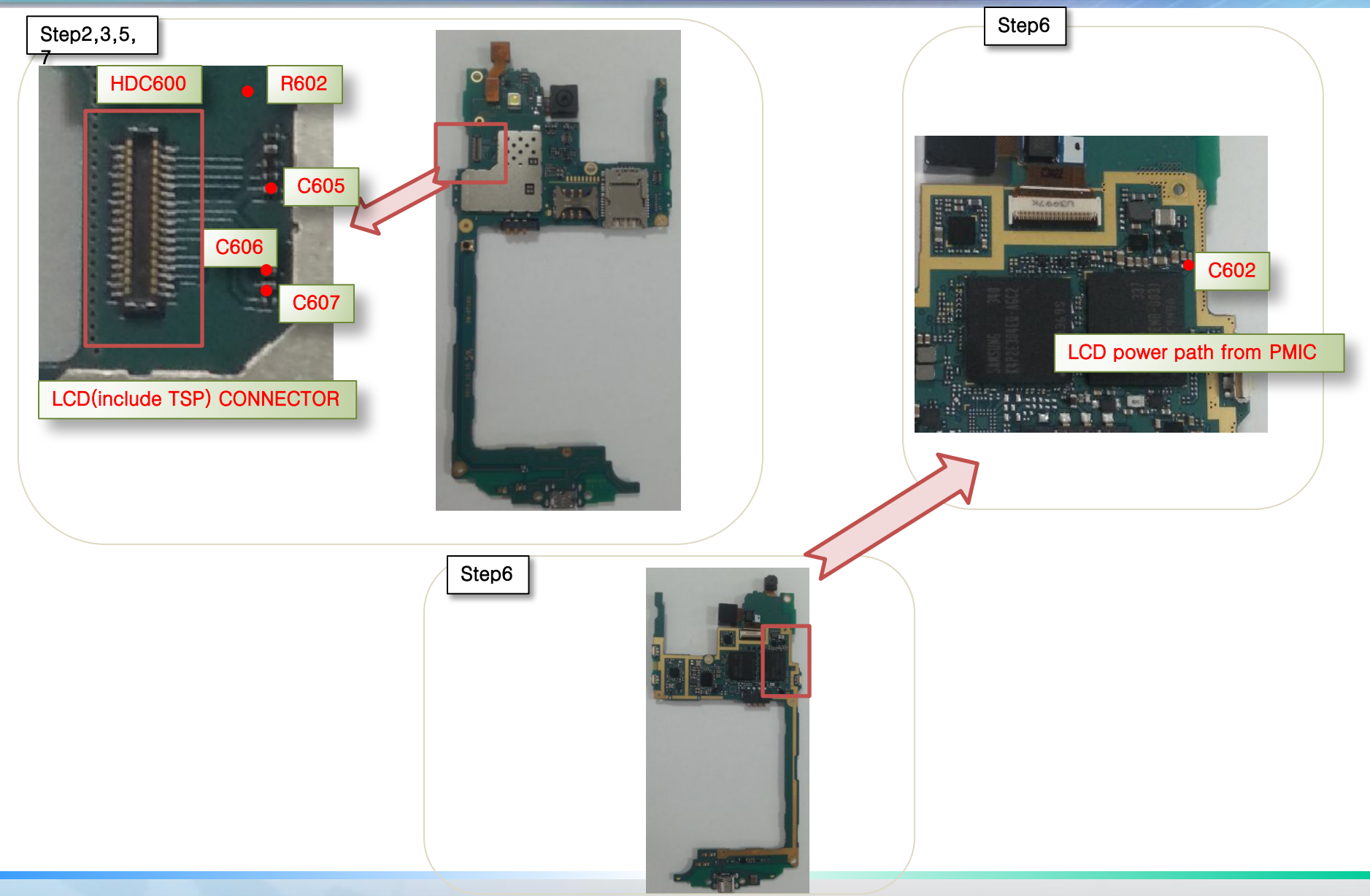

Service Excellence Beyond Imagination

### **Touch problem**

| Step | Check point                                                                                                    | Result value                         | Defect point                           |
|------|----------------------------------------------------------------------------------------------------|--------------------------------------|----------------------------------------|
| 1    | Confirm the defect symptom                                                                                               | -                                    | -                                      |
| 2    | Check the LCD connector (HDC600)                                                                                         | Broken, dust, corrosion              | LCD connector<br>(HDC600)              |
|      |                                                                                                    | Normal                               | Go to the next step                    |
| 2    | Check the TSP connector on LCD module.                                                                                   | Broken, dust, corrosion              | TSP connector                          |
| 3    |                                                                                                    | Normal                               | Go to the next step                    |
|      | Replace the TSP                                                                                                    | Solved                               | TSP                                    |
| 4    |                                                                                                    | Not solved                           | Go to the next step                    |
| 5    | Connect a LCD and display on with a power supply (power supply voltage : 3.8V)                                           | -                                    | -                                      |
| 6    | Check the voltage of following chips<br>(C604,C433)<br>Notice. It should be measured when the<br>display is activated on | If not the correct value             | C604-> LDO(U605)<br>C433 -> PMIC(U401) |
|      |                                                                                                    | C604 = 2.8V<br>C433 = 1.8V           | Go to the next step                    |
| 7    | Check the Signal of following chips<br>(R601,R602)<br>Notice. It should be measured when the<br>display is activated on  | If not the correct value             | R601,R602                              |
|      |                                                                                                    | Same signal compared with a good PBA | MAIN CHIP or PBA                       |

### **Touch problem**

ELECTRONICS

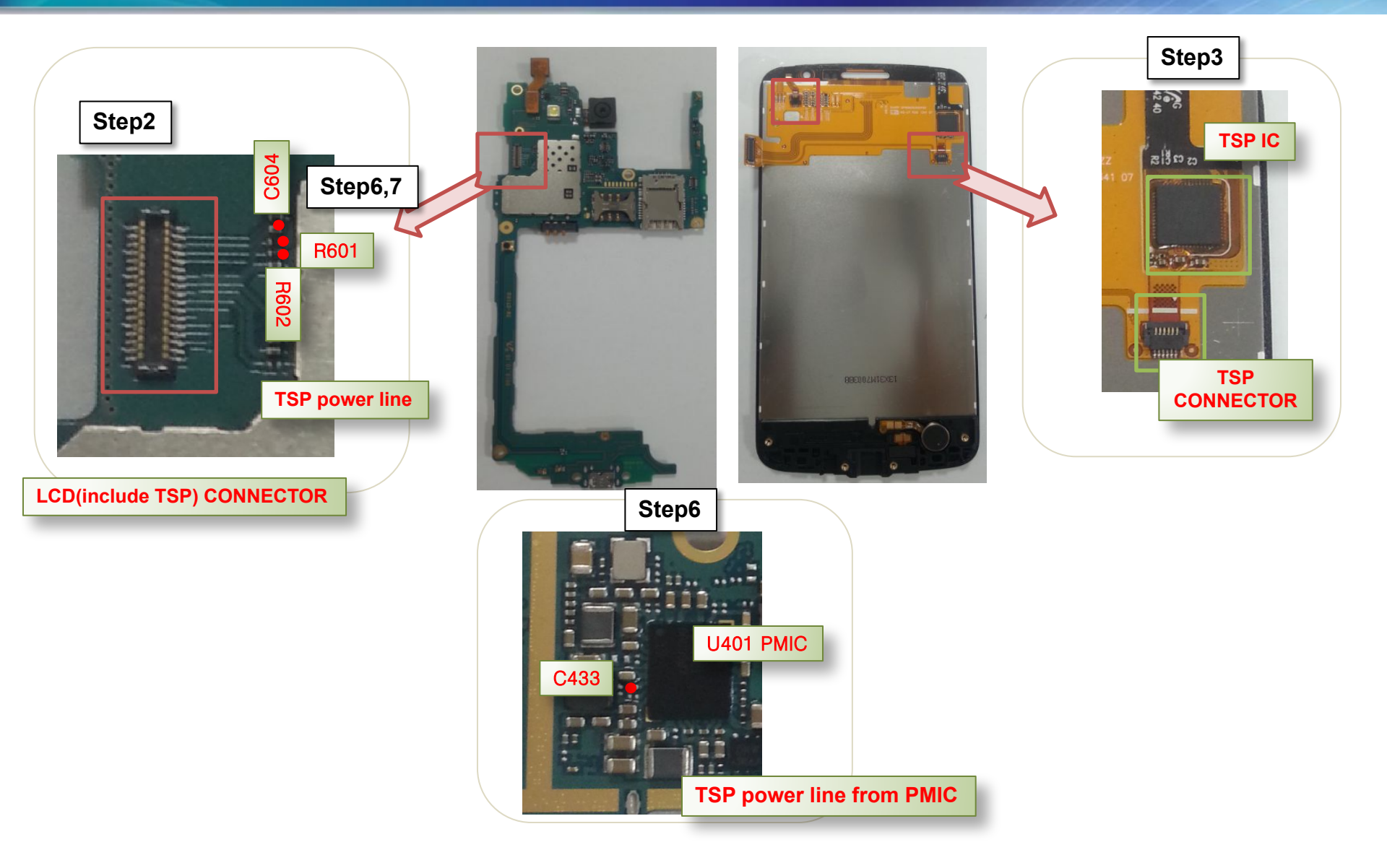

Service Excellence Beyond Imagination

### **Receiver problem**

| Step | Check point                                                                                              | Result value                            | Defect point          |
|------|----------------------------------------------------------------------------------------------------|-----------------------------------------|-----------------------|
| 1    | Confirm the defect symptom (*#0*# → Receiver)                                                            | -                                       | -                     |
| 2    | Make a factory reset (*2767*3855#)                                                                       | Solved                                  | Setting error         |
| 2    |                                                                                                    | Not solved                              | Go to the next step   |
| 3    | Check the receiver connector(HDC601)                                                                     | Broken, dust, corrosion                 | connector             |
|      |                                                                                                    | Normal                                  | Go to the next step   |
|      | Replace the receiver module (GH59-13770A)                                                                | Solved                                  | Receiver              |
| 4    |                                                                                                    | Not solved                              | Go to the next step   |
| 5    | Connect a LCD, and power on with a power<br>supply<br>(power supply voltage : 3.8V)                      | -                                       | -                     |
| 6    | Activate the speaker path<br>(*#0*# → Receiver)                                                          | -                                       | -                     |
| 7    | Check the signal of C524,C525<br>Notice. It should be measured when the<br>Receiver path is activated on | Same signal compared with a good<br>PBA | CP (UCP300)           |
|      |                                                                                                    | No signal                               | Audio codec<br>(U502) |

### **Receiver problem**

SAMSUNG ELECTRONICS

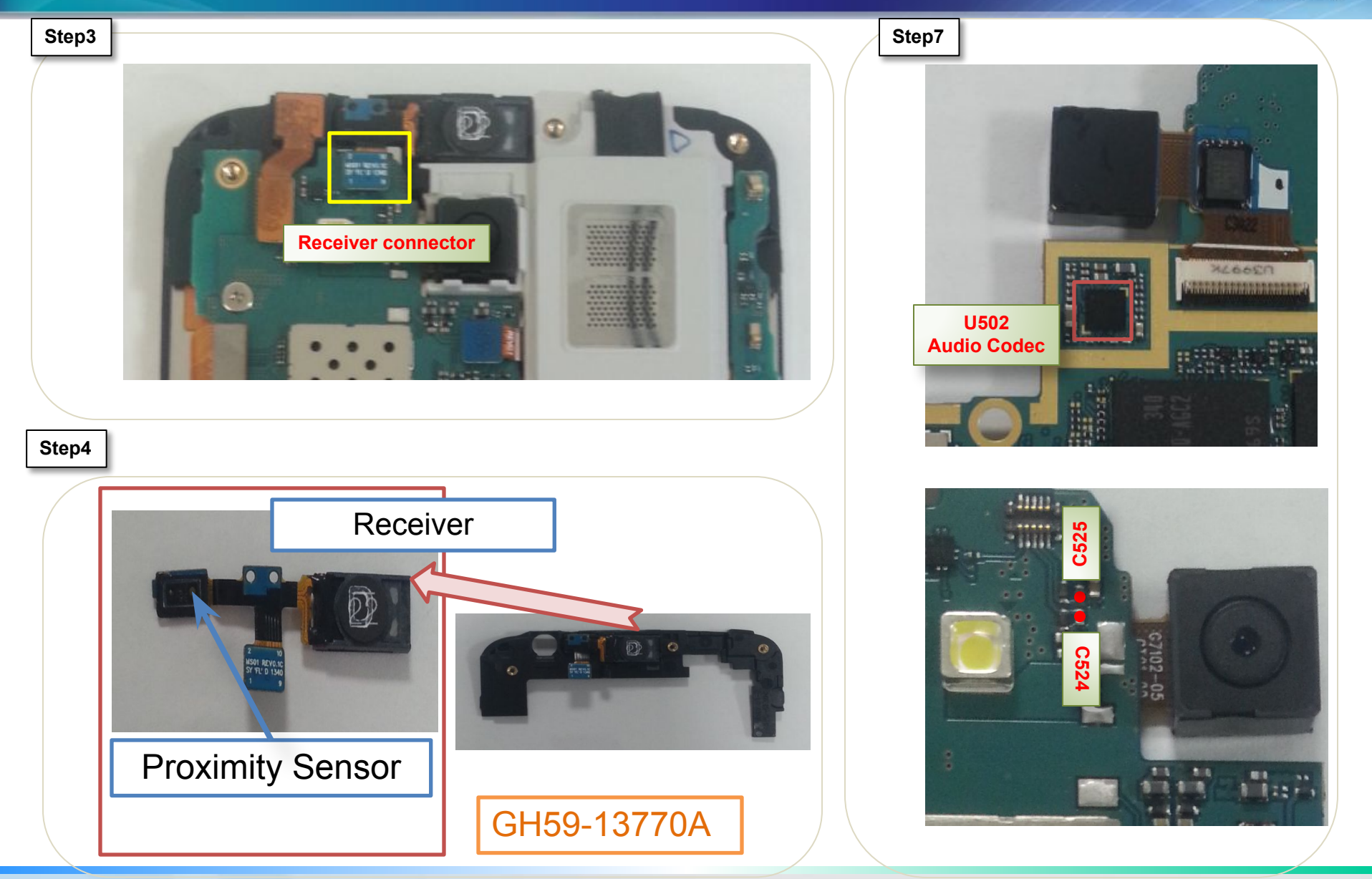

#### Service Excellence Beyond Imagination

SWA-CS Content Innovation

### **Microphone problem**

| Step | Check point                                                                                                   | Result value                            | Defect point        |
|------|----------------------------------------------------------------------------------------------------|-----------------------------------------|---------------------|
| 1    | Confirm the defect symptom                                                                                    | -                                       | -                   |
| 2    | Check the microphone hole                                                                                     | Dust                                    | Clean the hole      |
| 2    |                                                                                                    | Normal                                  | Go to the next step |
| 2    | Check the microphone rubber                                                                                   | Wrong insert                            | Re-insert           |
| 0    |                                                                                                    | Normal                                  | Go to the next step |
| 4    | Activate the speaker path (*#0283# $\rightarrow$ Packet Loopback ON)                                          | -                                       | -                   |
| 5    | Check the voltage of C501                                                                                     | 1.8V                                    | Go to the next step |
|      | Notice. It should be measured when the microphone path is activated on                                        | If not the correct value                | AUDIO CODEC(U502)   |
| 6    | Check the signal of ZD509,ZD5510<br>Notice. It should be measured when the<br>microphone path is activated on | Same signal compared with a good<br>PBA | Microphone          |
|      |                                                                                                    | If not the correct value                | AUDIO CODEC(U502)   |

### **Microphone problem**

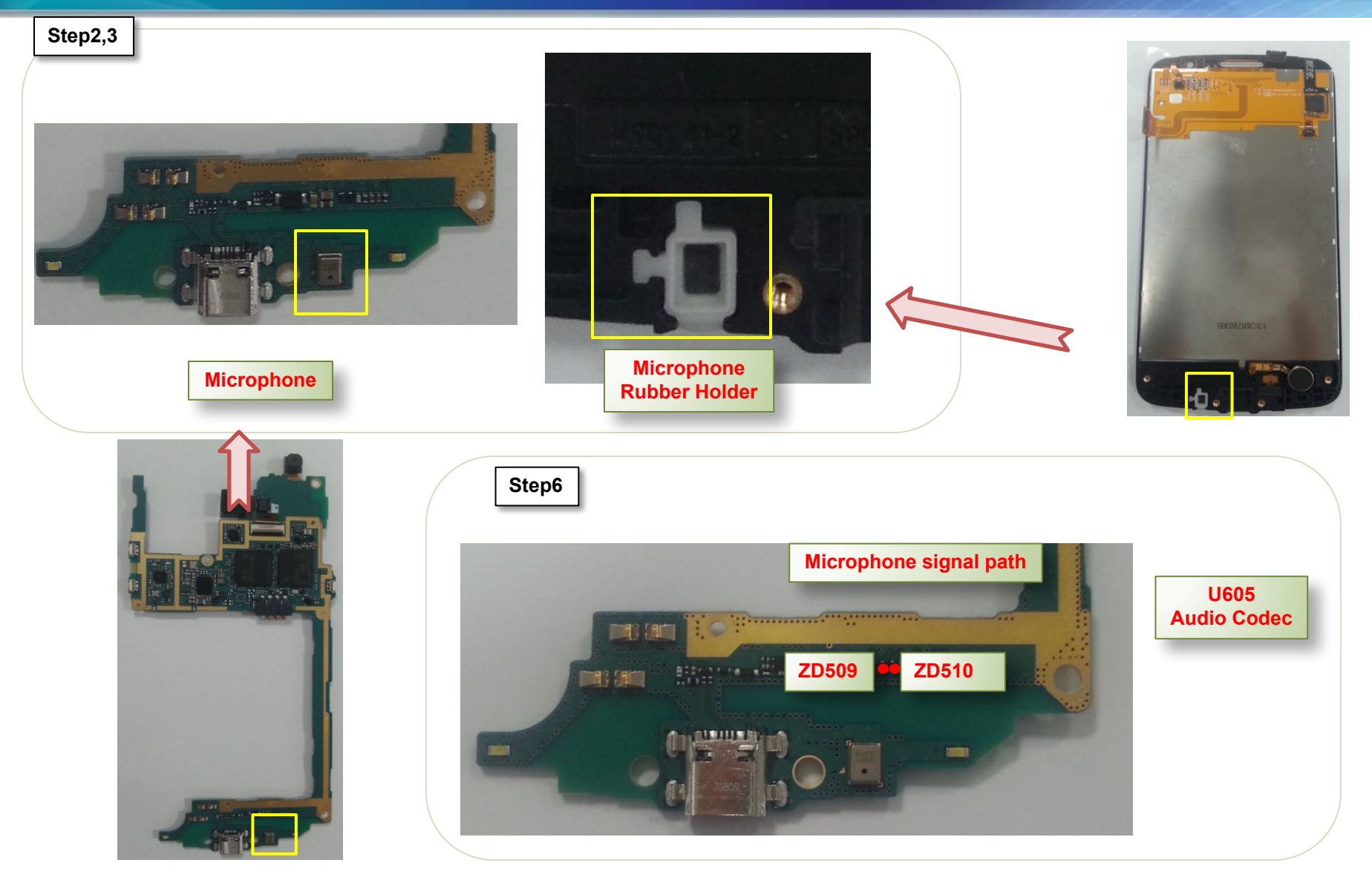

### **SIM card detection problem**

| Step | Check point                                                                                                    | Result value             | Defect point               |
|------|----------------------------------------------------------------------------------------------------|--------------------------|----------------------------|
| 1    | Confirm the defect symptom                                                                                                    | -                        | -                          |
| 2    | Check the SIM socket & Connector                                                                                                 | Broken, dust, corrosion  | SIM socket                 |
| 2    |                                                                                                    | Normal                   | Go to the next step        |
| 3    | Power on with a power supply (power supply voltage : 3.8V)                                                                       | -                        | -                          |
| 4    | Check the signal of R618 for SIM601(UIM1)<br>R629 for SIM600(UIM2)<br>Notice. It should be measured when the phone<br>is started | 3V or 3V clock           | Go to the next step        |
|      |                                                                                                    | If not the correct value | Call Processor<br>(UCP300) |
| 5    | Check the signal of SIM socket pin1 (C636)<br>(C640)<br>Notice. It should be measured when the phone<br>started                  | 3V                       | SIM socket                 |
|      |                                                                                                    | If not the correct value | PMIC (U401)                |

### **SIM card detection problem**

C636

C640

R629

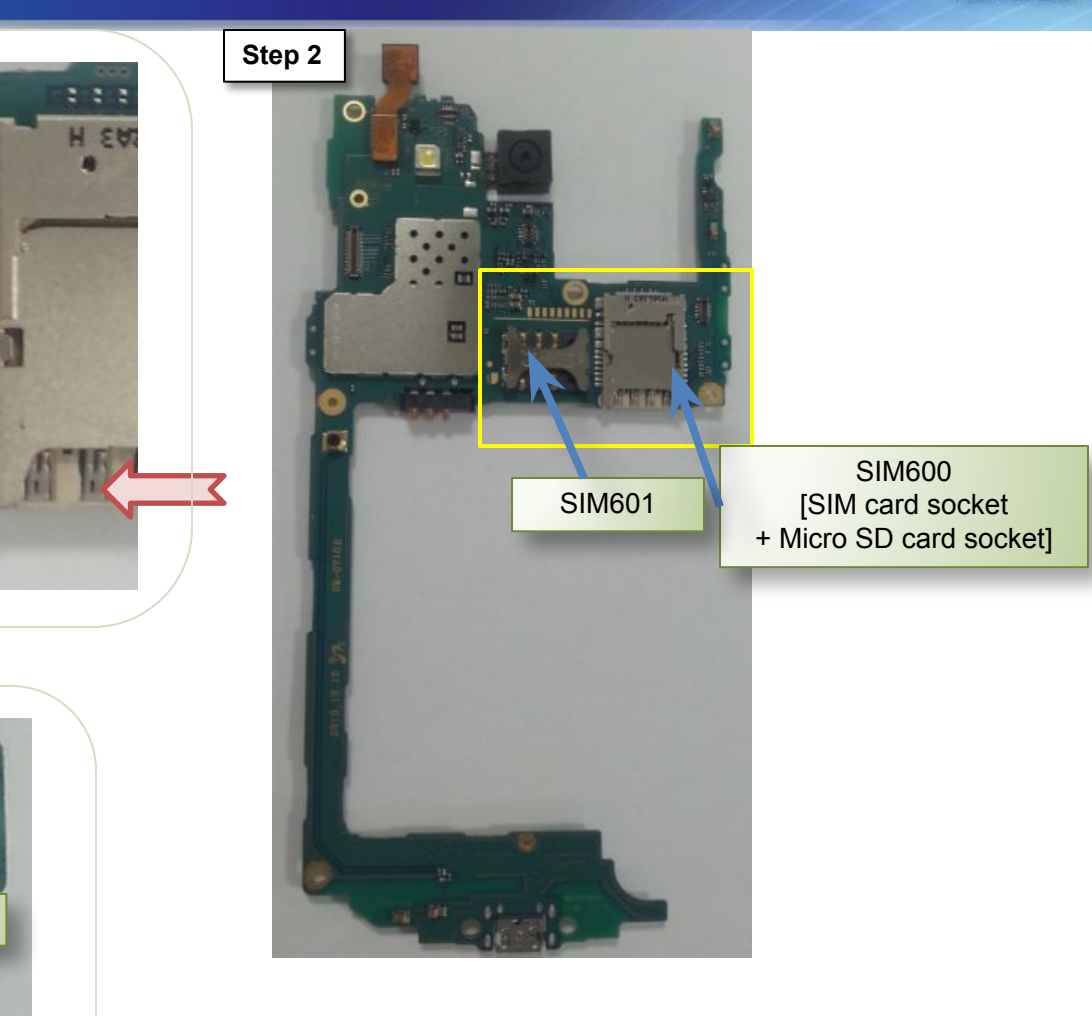

Step4

**R618** 

Step5

SAMSUNG

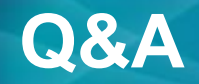

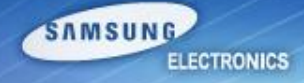

#### Question

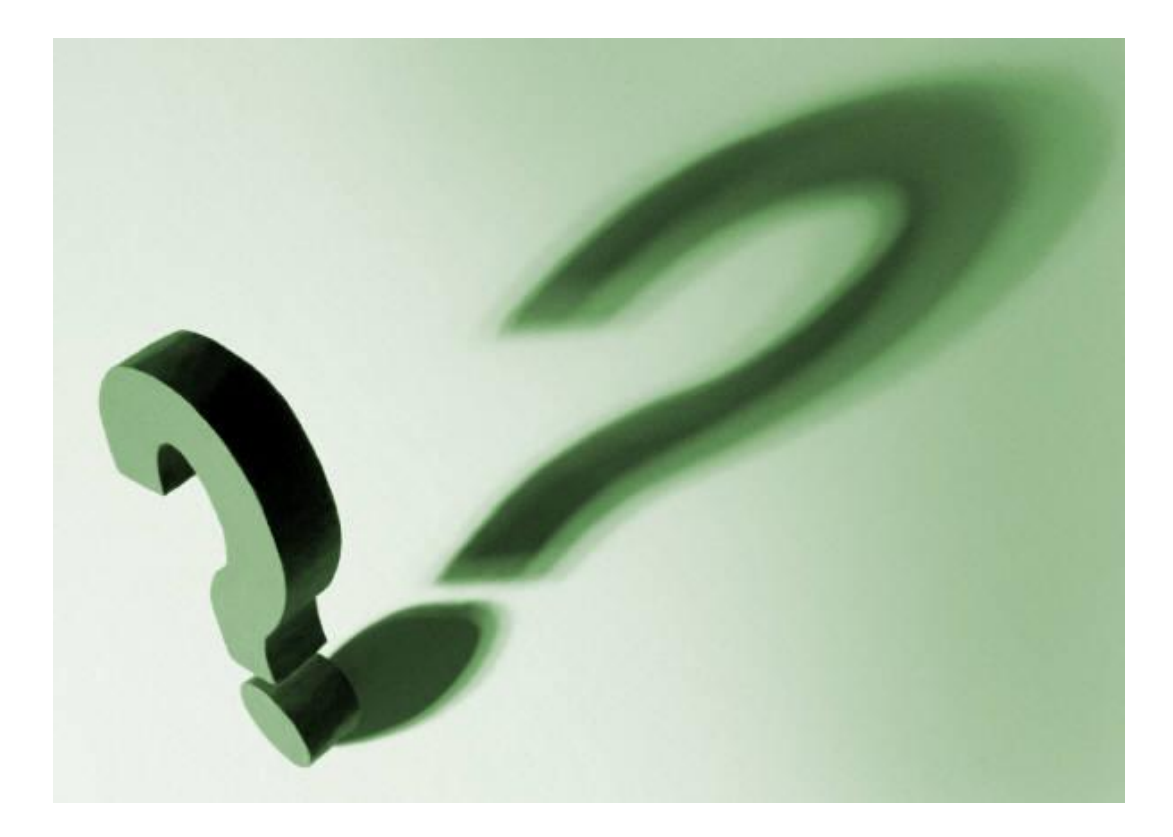

Service Excellence Beyond Imagination